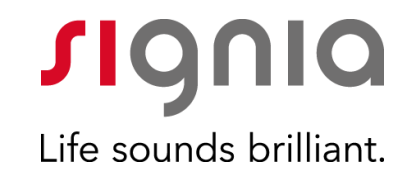

# Signia TeleCare

Service d'accompagnement du patient à distance et de suivi prothétique

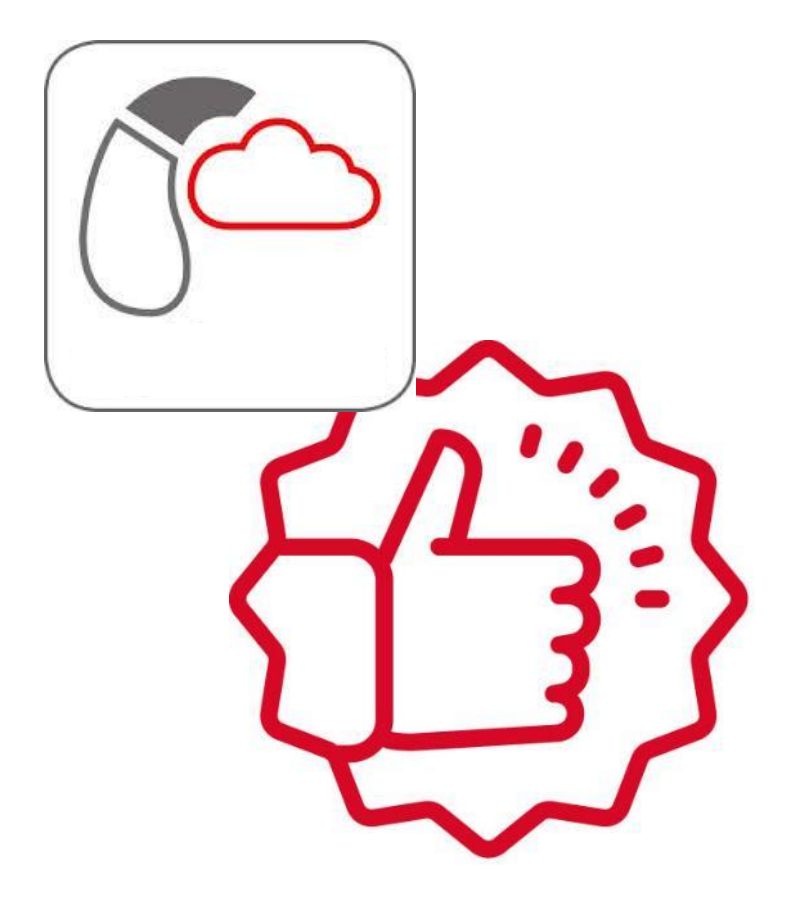

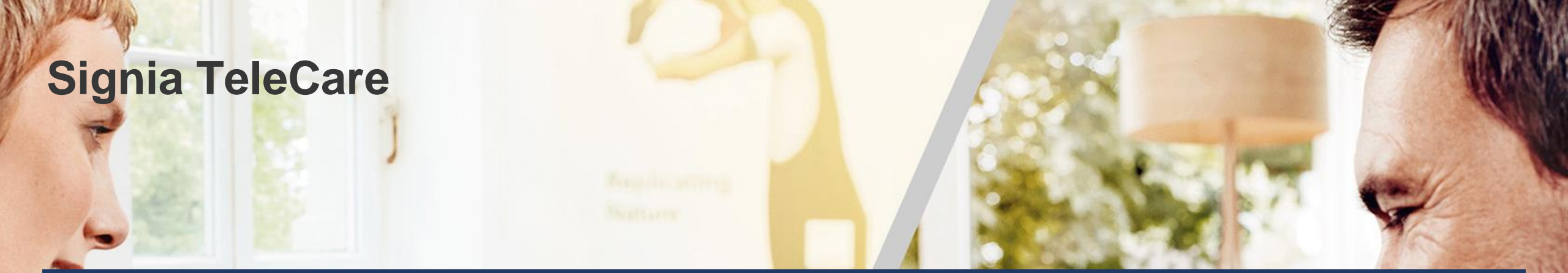

#### Un outil de relation patient à distance

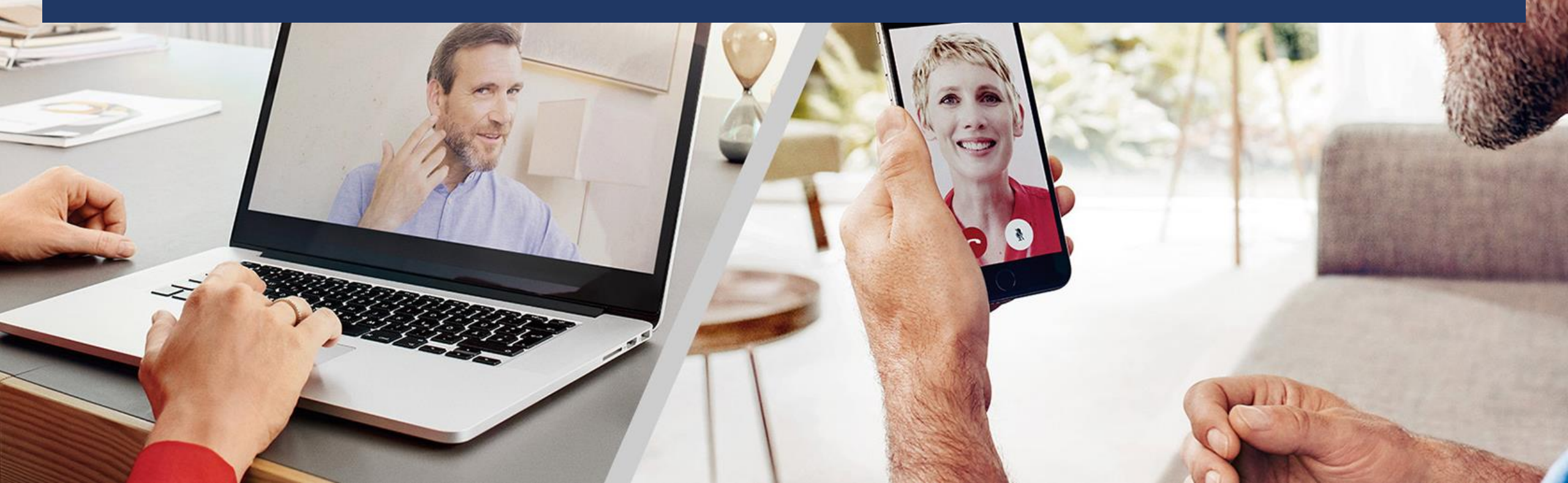

#### Signia TeleCare Objectifs

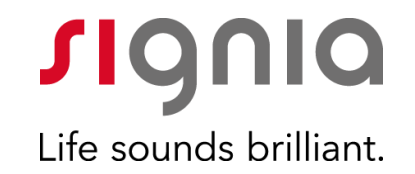

#### Un outil de relation patient à distance

Contact rapide et simple avec ses patients...

Suivi de la Satisfaction du patient et de l'utilisation des appareils Former et rééduquer le patient à sa nouvelle audition

#### Prise en main à distance

#### Signia TeleCare La plateforme TeleCare

Pour l'audioprothésiste

#### **Portail internet**

(pour le suivi et l'ajustement basique des réglages)

| (Internet States)<br>Professio | Sohn Blown ~ 🔍 😡<br>Smalls | 1               |                |             | JIGUIC              |
|--------------------------------|----------------------------|-----------------|----------------|-------------|---------------------|
|                                |                            |                 |                |             | LIP Note the second |
| OPEN                           | 01012                      |                 |                | My Patients | Add Patient         |
| Riter 0                        | Name (Allas) 🐱             | Training Status | Satisfaction 🌣 | Messages 0  | In Progress ©       |
| 🧿 5K                           | Berty Behindthet an        | 205             | 6              |             | 4 Days              |
| 🍘 sk                           | Gordon Bernett             | 275 -           | . (d)          |             | 1 Days              |
| - S                            | James Davies               | 70/5            | (ŝ)            |             | 11 Days             |
| 🕲 a                            | Jane Dec                   | 9%              |                |             | 0 Days              |
| 8 JS                           | A Poppy Decibal            | 21%             | 0              |             | 11 Days             |
| 🛞 SK                           | A Tim Gold                 | 24%             | . 0            |             | 1 Daya              |
| CLOSE                          | D                          |                 |                |             | Hide Closed         |
| Ritter 0                       | Name (Allas) 👻             |                 | Sale 0         | Messages 0  | Closing Date 0      |
| 🤹 . IS                         | Andy brown                 |                 | Ŷ              |             |                     |
|                                |                            |                 |                |             |                     |

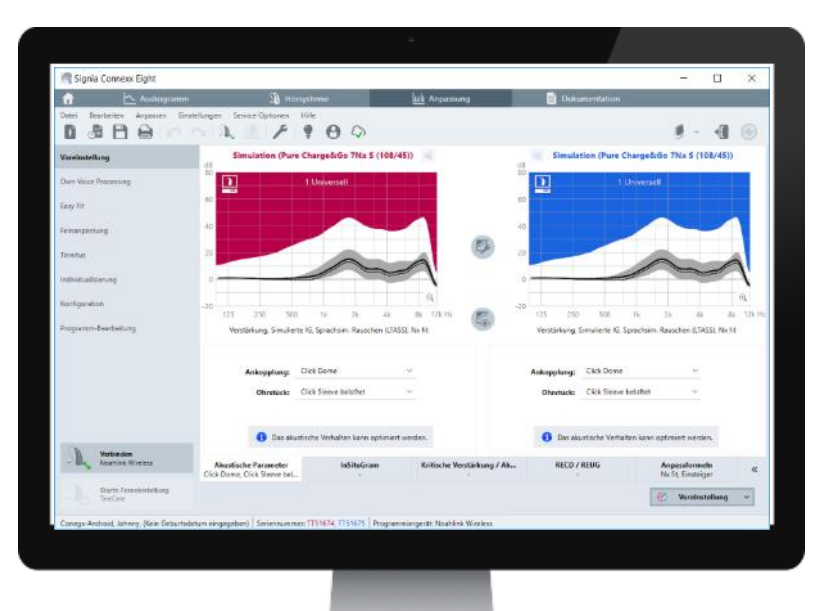

#### dioprothésiste

#### Connexx

(pour le réglage précis)

#### Pour le patient

Signia App Application smartphone

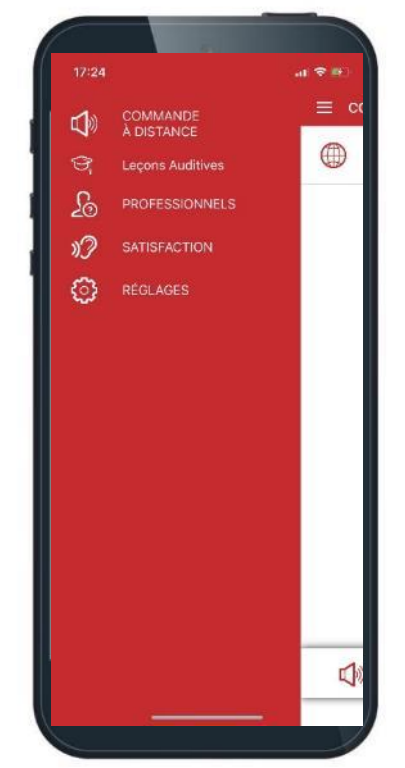

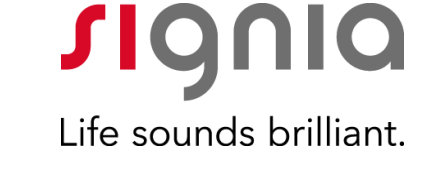

#### Signia TeleCare Objectifs

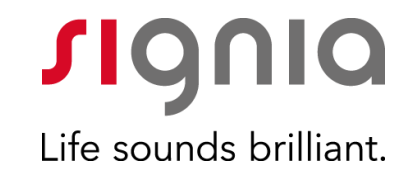

#### Un outil de relation patient à distance

Contact rapide et simple avec ses patients...

#### Signia TeleCare

Contact rapide et simple

- Contrôle des appareils
- Contact avec l'audioprothésiste

(coordonnées, appels, mémos, chat...)

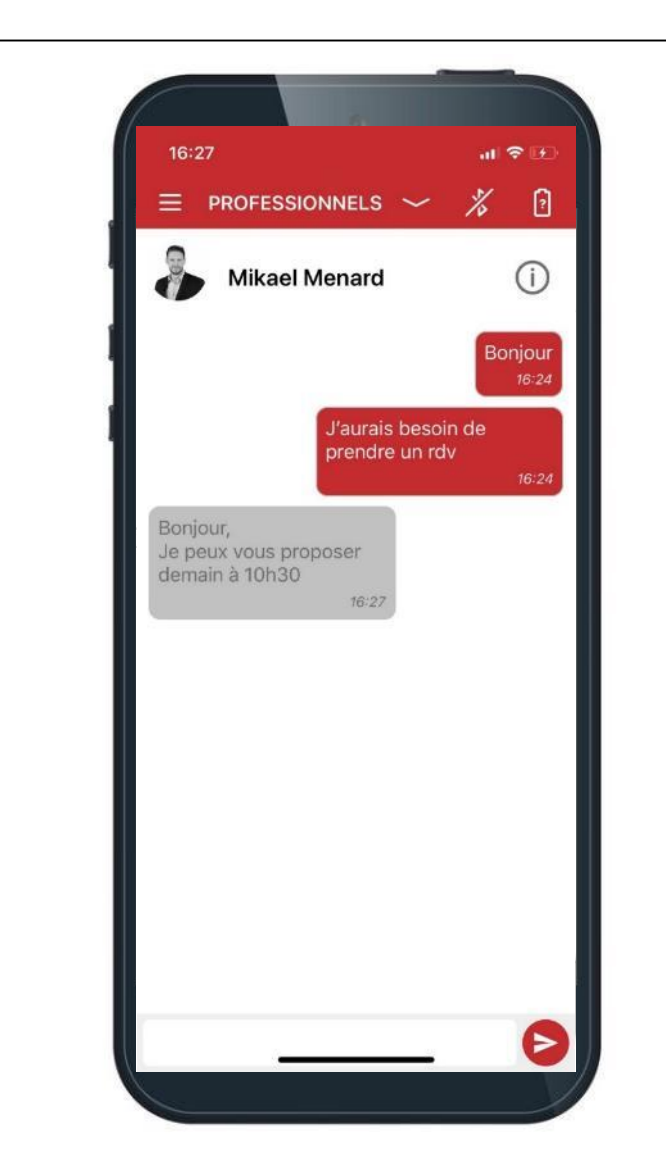

**Signia** Life sounds brilliant.

#### Signia TeleCare

Contact rapide et simple

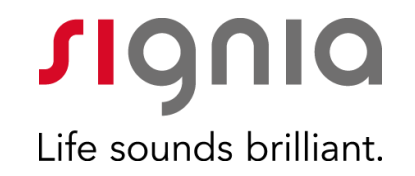

- Contrôle des appareils
- Contact avec l'audioprothésiste (coordonnées, appels, mémos, chat...)

| <complex-block></complex-block>                                                                                                    |                               |                                                                                             |                                                             |                                           |                                              |                                             |
|----------------------------------------------------------------------------------------------------|-------------------------------|---------------------------------------------------------------------------------------------|-------------------------------------------------------------|-------------------------------------------|----------------------------------------------|---------------------------------------------|
| <complex-block></complex-block>                                                                                                    | JI telecare.signia-pro.com/ X | +                                                                                           |                                                             |                                           |                                              | - 0                                         |
| <form><form><form><form><form><form><form><form><form><form><form><form><form><form><form><form><form><form><form><form></form></form></form></form></form></form></form></form></form></form></form></form></form></form></form></form></form></form></form></form>                                                                                                    | (<) → @ @                     | https://telecare.signia-pro.com/#/overview/marketing/messages                               |                                                             | (                                         | 🔊 🟠 🔍 Rechercher                             | lii\ 🗉 🗳 🔹                                  |
| <complex-block><complex-block><complex-block><complex-block><complex-block><complex-block><form><form><form><form><form><form><form><form><form><form><form><form><form><form><form><form><form><form><form><form><form><form><form><form></form></form></form></form></form></form></form></form></form></form></form></form></form></form></form></form></form></form></form></form></form></form></form></form></complex-block></complex-block></complex-block></complex-block></complex-block></complex-block>                                                                                                    | Appert 🛅 Musique 🛅 Downloa    | d 🛅 Divers Informatique 🗎 Achat 🛅 Informatique 🌃 Actualité technologiq 💋 B                  | Banque et Assurances 📑 Facebook 🛛 20 Mi                     | inutes, informati 🛅 Apart 📋 Moto 🛅 Rar    | ido 외 Le Top Média jeux - SFU 🛅 Sivantos 🛅 S | Son Hi-Fi 🛅 JOB 🛅 Musique 🛅 BeBe 🛅 Audition |
| <form>Inclament          Image: Image: Image</form>                                                                                                    |                               | FAQ 🔒 Mikael Menard 🗸                                                                       |                                                             |                                           | <b>s</b> iania                               |                                             |
| Events                                                                                                    |                               | TeleCare Portal                                                                             |                                                             |                                           | Life sounds brilliant.                       |                                             |
| Image: Proprior in the second second sec                      |                               |                                                                                             |                                                             |                                           |                                              |                                             |
| Image: Control       Image: Control         Image: Control       Image: Control         Image: Control       Image: Co                                                                                                    |                               | <b>A</b> 4                                                                                  |                                                             |                                           |                                              |                                             |
| Note of ensemble     Note of ensemble     Note of ensemble     Concert     Concert                                                                                                    |                               |                                                                                             |                                                             |                                           |                                              |                                             |
| Name Meagen de marketing Margen de marketing Margen de marketing<                                                                                                    |                               | VOE D'ENSEMBLE                                                                              |                                                             |                                           |                                              |                                             |
| Image: Section of the section of the sec |                               | Patients                                                                                    | Messages de marketing                                       | Analyses                                  | Gérer                                        |                                             |
| Encoger des messages de marketing au destination definits                                                                                                    |                               | Les messages Marketing ne peuvent actuelle<br>futur mise à jour permettra de recevoir ces m | rment qu'être reçus par les utilisateurs de l'<br>nessages. | application myHearing app. Pour ceux util | isant l'application Signia App, une          |                                             |
| Laborationes (Tons)       Employé (Tous)       Saturd up patient (Tous)       Céré (Arrit)       Fermé (Arrit)       destinutaires selectiones         Composer voire message                                                                                                    |                               | Envoyer des messages de marketing au                                                        | u destinataire définis.                                     |                                           |                                              |                                             |
| Composer voire message Composer voire message Enroper Informations sur l'entreprise Conditions d'utilisation Politique de confidentialité Décharge de responsabilité 0 2016-2020 Swertere Pie Ltd - Manufactured by Sivanter GmbH - TeleCare Portal v3.22.0.463472 - Accédez aux noversadés                                                                                                    |                               | Laboratoires ( Tous ) Employé ( Tous )                                                      | Statut du patient ( Tous ) Créé ( A                         | rrêt ) Fermé (Arrêt )                     | 2/2                                          |                                             |
| Composer votre message  Envoyer Informations sur l'entreprise Conditions d'utilisation Politique de confidentialité Décharge de responsabilité 0 2016-2020 Sventos Pie. Ltd Manufectured by Slvantos (BmbH - TeleCare Portal v3.22.2.463472 - <u>Accedez aux novvexedés</u>                                                                                                    |                               |                                                                                             |                                                             |                                           | destinataires selectionnes                   |                                             |
| Enroper<br>Informations sur l'entreprise. Conditions d'utilisation. Politique de confidentialité. Décharge de responsabilité<br>© 2016-2020 Sventos Pre. Ltd Manufactured by Svantos GmbH - TeleCare Portal v3.22.0.463412 - <u>Accéder aux novemants</u>                                                                                                    |                               | Composez votre message                                                                      |                                                             |                                           |                                              |                                             |
| Envoyer<br>Informations sur l'entreprise Conditions d'utilisation Politique de confidentialité Décharge de responsabilité<br>© 2016-2020 Sventos Pie: Ltd. Manufactured by Sventos GmbH - TeleCare Portal v3.22.0.463472 - <u>Acceder aux nouvrantés</u>                                                                                                    |                               |                                                                                             |                                                             |                                           |                                              |                                             |
| Envoyer<br>Informations sur l'entreprise. Conditions d'utilisation. Politique de confidentialité. Décharge de responsabilité<br>© 2016-2020 Swerke Pie. Ltd Manuferured by Svantos GmbH - TeleCare Portal v3.22.0.463472 - <u>Accédez par novematés</u>                                                                                                    |                               |                                                                                             |                                                             |                                           |                                              |                                             |
| Envoyer<br>Informations sur l'entreprise Conditions d'utilisation Politique de confidentialité Décharge de responsabilité<br>© 2016-2020 Sventos Pie. Ltd Manufactured by Sivantos GmbH - TeleCare Pietal v3.22.0.463472 - <u>Accédez aut novemadés</u>                                                                                                    |                               |                                                                                             |                                                             |                                           |                                              |                                             |
| Enroper                                                                                                    |                               |                                                                                             |                                                             |                                           |                                              |                                             |
| Informations sur l'entreprise. Conditions d'utilisation. Politique de confidentialité. Décharge de responsabilité<br>© 2016-2020 Svertes Pie. Ltd Manufactured by Svantos GmbH - TeleCare Portal v3.22.0.463.412 - <u>Accédez aux noversadés</u>                                                                                                    |                               |                                                                                             |                                                             |                                           | Envoyer                                      |                                             |
| Informations sur l'entreprise. Conditions d'utilisation. Politique de confidentialité. Décharge de responsabilité<br>© 2016-2020 Sventos Pre. Ltd Manufactured by Sventos GmbH - TeleCare Portal v3.22.0.443412 - <u>Accedes aux nooresades</u>                                                                                                    |                               |                                                                                             |                                                             |                                           |                                              |                                             |
| Informations sur l'entreprise. Conditions d'utilisation. Politique de confidentialité. Décharge de responsabilité<br>© 2016-2020 Svantos Pre. Itid Manufactured by Sivantos GmbH - TeleCare Portal v3.222.0.4634172 - <u>Acceder aux nouveautes</u>                                                                                                    |                               |                                                                                             |                                                             |                                           |                                              |                                             |
| Informations sur l'entreprise Conditions d'utilisation Politique de confidentialité Décharge de responsabilité<br>© 2016-2020 Sivertos Pie: Ltd Manufactured by Sivantos GmbH - TeleCare Portal v3.22.0.463472 - <u>Acceler aux novemantés</u>                                                                                                    |                               |                                                                                             |                                                             |                                           |                                              |                                             |
| Informations sur l'entreprise Conditions d'utilisation Politique de confidentialité. Décharge de responsabilité<br>© 2016-2020 Sventos Pie. Ltd Manufectured by Sventos GmbH - TeleCare Portal v3.22.0.463472 - <u>Accèdez aux novemantés</u>                                                                                                    |                               |                                                                                             |                                                             |                                           |                                              |                                             |
| B 2016-2020 Svantos Pe: Ltd Manufactured by Sivantos GmbH - TeleCare Portal v3.22:0.463412 - <u>Accelder aux noverbadds</u>                                                                                                    |                               |                                                                                             |                                                             |                                           |                                              |                                             |
| © 2016-2020 Sventos Ine. Lia - Manufactured by Sventos UnioH - TeeCarle Portal V3.22.0.463.472 - <u>Acceder: Box foovesados</u>                                                                                                    |                               |                                                                                             |                                                             |                                           |                                              |                                             |
|                                                                                                    |                               |                                                                                             |                                                             |                                           |                                              |                                             |
|                                                                                                    |                               |                                                                                             |                                                             |                                           |                                              |                                             |
|                                                                                                    |                               |                                                                                             |                                                             |                                           |                                              |                                             |
|                                                                                                    |                               |                                                                                             |                                                             |                                           |                                              |                                             |
|                                                                                                    |                               |                                                                                             |                                                             |                                           |                                              |                                             |
|                                                                                                    |                               |                                                                                             |                                                             |                                           |                                              |                                             |
|                                                                                                    |                               |                                                                                             |                                                             | STATISTICS.                               |                                              |                                             |

#### Signia TeleCare Objectifs

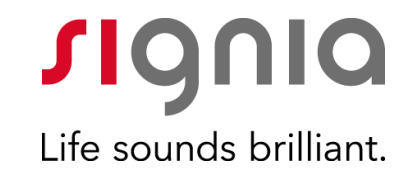

#### Un outil de relation patient à distance

Contact rapide et simple avec ses patients...

Suivi de la Satisfaction du patient et de l'utilisation des appareils

#### Signia TeleCare Suivi prothétique du patient

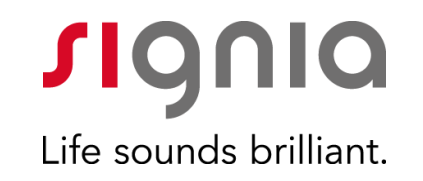

- Contrôle des appareils
- Contact avec l'audioprothésiste (coordonnées, appels, mémos, chat...)
- Suivi de la satisfaction journalière

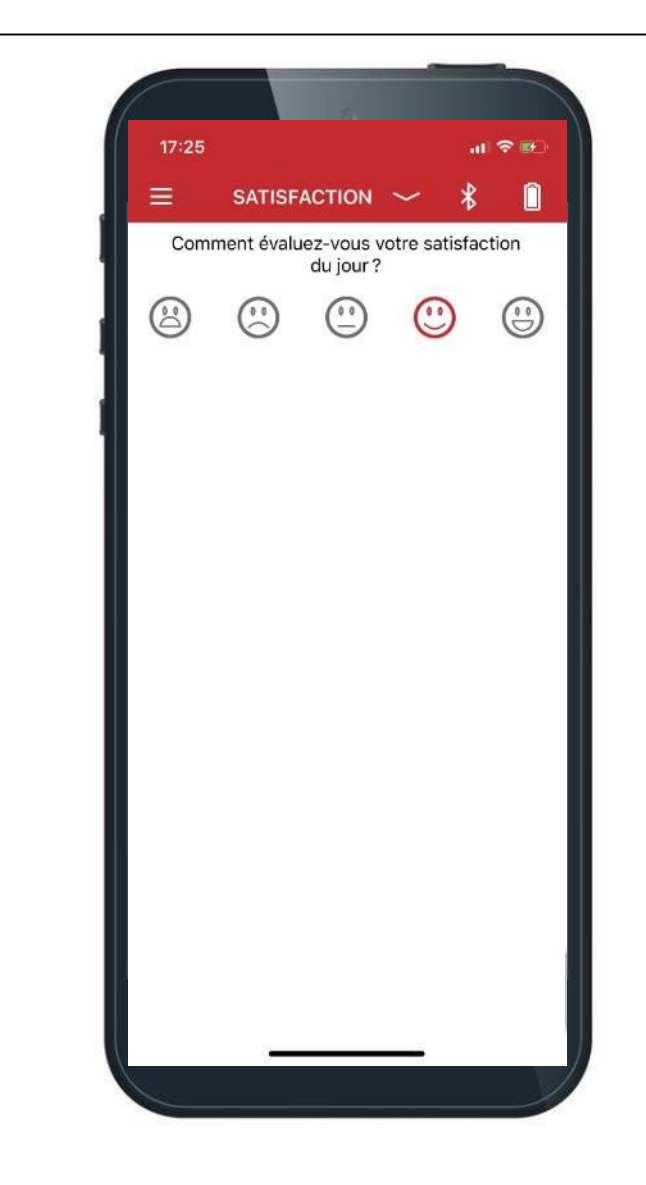

#### Signia TeleCare Suivi prothétique du patient

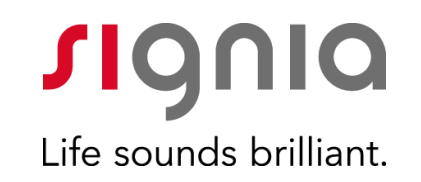

- Contrôle des appareils
- Contact avec l'audioprothésiste (coordonnées, appels, mémos, chat...)
- Suivi de la satisfaction journalière

| fl telecare.signia-pro.com/ X | +                                                                        |                                                                                                    |                                                                                                    |                                                             | - 0 ×                                         |
|-------------------------------|--------------------------------------------------------------------------|----------------------------------------------------------------------------------------------------|----------------------------------------------------------------------------------------------------|-------------------------------------------------------------|-----------------------------------------------|
| (←) → C" ŵ                    | A https://telecare.signia-pro.com/#/profile/14786391/overview            |                                                                                                    |                                                                                                    | 🗵 🔄 🔍 Rechercher                                            | II\ 🗊 💞 🛎 🗏                                   |
| Appart 🗎 Musique 🗎 Downle     | oad 📄 Divers Informatique 📋 Achat 🛅 Informatique 🔢 Actualité technologiq | Banque et Assurances 📑 Faceboo                                                                                                    | ik 🙋 20 Minutes, informati 🛅 Apart 🛅 Mo                                                                        | to 📄 Rando 🛯 Slu Le Top Média jeux - SFU 📋 Sivantos 📄 Son H | -Fi 📄 JOB 📄 Musique 📄 BeBe 📄 A Ouvrir le menu |
|                               | FAQ 🚯 Mikael Menard 💊                                                    |                                                                                                    |                                                                                                    | <b>SI</b> QNIQ                                              |                                               |
|                               | TeleCare Portal                                                          |                                                                                                    |                                                                                                    | Life sounds brilliant.                                      |                                               |
|                               |                                                                          |                                                                                                    |                                                                                                    |                                                             |                                               |
|                               | Accueil                                                                  |                                                                                                    |                                                                                                    |                                                             |                                               |
|                               | TELECARE TEST 🥥 🖷                                                        | )                                                                                                    |                                                                                                    |                                                             |                                               |
|                               | L: Signia Pure 312 7X M (119/60) R: Sig                                  | nia Pure 312 7X M (119/60)                                                                                                    | Signia App connectée                                                                                           |                                                             |                                               |
|                               | Vue d'ensemble Évaluation                                                | s Messages                                                                                                    | Réglage fin à distance                                                                                         | Réglage patient                                             |                                               |
|                               | Évaluation iournalière                                                   |                                                                                                    |                                                                                                    |                                                             |                                               |
|                               | ,                                                                        |                                                                                                    |                                                                                                    |                                                             |                                               |
|                               | Durée de port Satisfa                                                    | ction                                                                                                    |                                                                                                    |                                                             |                                               |
|                               |                                                                          |                                                                                                    |                                                                                                    |                                                             |                                               |
|                               | Bure 212 7V                                                              |                                                                                                    |                                                                                                    |                                                             |                                               |
|                               | Movenne: Sh                                                              |                                                                                                    |                                                                                                    |                                                             |                                               |
|                               | wogenne. on                                                              |                                                                                                    |                                                                                                    |                                                             |                                               |
|                               |                                                                          |                                                                                                    |                                                                                                    |                                                             |                                               |
|                               | AUJOUR/HUI                                                               |                                                                                                    |                                                                                                    |                                                             |                                               |
|                               | 10 houres<br>8 houres                                                    |                                                                                                    |                                                                                                    |                                                             |                                               |
|                               | 6 heures                                                                 |                                                                                                    |                                                                                                    |                                                             |                                               |
|                               | 4 heures                                                                 |                                                                                                    |                                                                                                    |                                                             |                                               |
|                               | 2 houres                                                                 |                                                                                                    |                                                                                                    |                                                             |                                               |
|                               | Semaine 1                                                                | Semaine 2                                                                                                    | Semaine 3                                                                                                    | Semaine -                                                   |                                               |
|                               | Usage quotidien (+/- 1 heures)                                           | Valeur moyenne (données journali                                                                                                    | ères indisponible)                                                                                             |                                                             |                                               |
|                               |                                                                          |                                                                                                    |                                                                                                    |                                                             |                                               |
|                               |                                                                          |                                                                                                    |                                                                                                    |                                                             | v                                             |
|                               |                                                                          |                                                                                                    |                                                                                                    |                                                             |                                               |
|                               |                                                                          | and the second second se |                                                                                                    |                                                             |                                               |
|                               |                                                                          |                                                                                                    |                                                                                                    |                                                             |                                               |
|                               |                                                                          | and the second second se | the second second second second second second second second second second second second second second second s |                                                             |                                               |

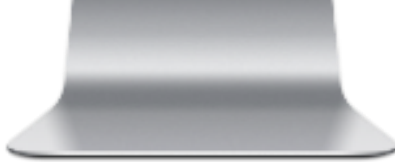

#### Signia TeleCare Objectifs

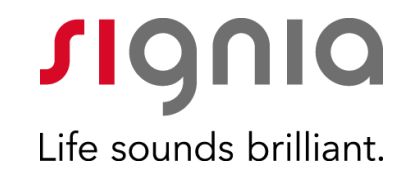

#### Un outil de relation patient à distance

Contact rapide et simple avec ses patients...

Suivi de la Satisfaction du patient et de l'utilisation des appareils Former et rééduquer le patient à sa nouvelle audition

#### Signia TeleCare Formation

- Contrôle des appareils
- Contact avec l'audioprothésiste (coordonnées, appels, mémos, chat...)
- Suivi de la satisfaction journalière
- Modules de formation et de rééducation

|                                         |                           |                      | al 🕈 🕅                       |
|-----------------------------------------|---------------------------|----------------------|------------------------------|
| ≡ Le                                    | çons Audit                | ives 🗸               | * 🗋                          |
| /ous êtes :<br>bonne voie<br>Gardez cel | sur la<br>?<br>t esprit ! | (                    | 9%)                          |
| ŝ                                       | őő                        | diosip-              | $\heartsuit$                 |
| Groupe                                  | Un a un                   | Environnant          | Style de vie                 |
| Discute<br>restaura                     | z avec un<br>ant.         | groupe au            | $\bigcirc$                   |
| 5 min.   Gi                             | roupe                     |                      |                              |
| Particip<br>plus de                     | ez à une r<br>10 persor   | éunion avec<br>ines. |                              |
| 5 min.   Gi                             | roupe                     |                      |                              |
|                                         | ez à une p                | etite réunic         | n                            |
| Particip<br>avec en                     | iviron 5 pe               | asonnes.             | $\langle \checkmark \rangle$ |

JIGUIO

Life sounds brilliant.

#### Signia TeleCare Formation

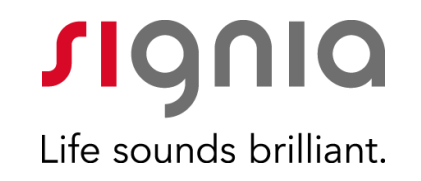

- Contrôle des appareils
- Contact avec l'audioprothésiste (coordonnées, appels, mémos, chat...)
- Suivi de la satisfaction journalière
- Modules de formation et de rééducation

| /I telecarcalgris-pro.com/ X               | +                                       |                                                         |                                                | - 0 >                  |
|--------------------------------------------|-----------------------------------------|---------------------------------------------------------|------------------------------------------------|------------------------|
| (←) → C <sup>*</sup> @<br>Musique I Downlo |                                         | 🖬 Facebook 💩 20 Minutes, atomostik, 🛅 Apart 🛅 Moto 🗎    | Rando Sul le Top Média Jeur - Still 🛅 Son H-Ri | THE THE Mague THE MADE |
|                                            | FAQ Mikael Menard                       |                                                         | rionio                                         |                        |
|                                            | TeleCare Portal                         |                                                         | Life counds brillingt                          |                        |
|                                            | Accusi     TELECARE PATIENT ©           | 1) • Systa App connecte<br>sages Réglage fin à distance | Réglage patient                                |                        |
|                                            | Les notes de votre patient              |                                                         |                                                |                        |
|                                            | All Conversation de groupe Co           | nversation en tête-à-tête Entourage                     | ( Mode de vie                                  |                        |
|                                            | Réunion en petit groupe                 | Durée d'évaluation: 02/25/2020, 05:25                   | ~ <i>(</i>                                     |                        |
|                                            | Réunion bruyante                        | Durée d'évaluation: 02/25/2020, 05:24                   | <b>(</b>                                       |                        |
|                                            | Conversation de groupe pendant un repas | Durée d'évaluation: par encom-évalué                    | <b>○</b> •                                     |                        |
|                                            | Conversation de groupe au restaurant    | Durée d'évaluation: 02/25/2020, 05:24                   | <b>6</b> ~                                     |                        |
|                                            | Conversation dans le jardin             | Durée d'évaluation: pas encore évalué                   | ○ •                                            |                        |
|                                            |                                         |                                                         |                                                |                        |
|                                            |                                         |                                                         |                                                |                        |

#### Signia TeleCare Objectifs

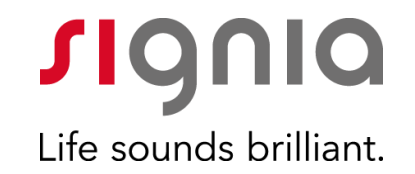

#### Un outil de relation patient à distance

Contact rapide et simple avec ses patients...

Suivi de la Satisfaction du patient et de l'utilisation des appareils Former et rééduquer le patient à sa nouvelle audition

#### Prise en main à distance

#### Signia TeleCare

Réglages à distance

- Contrôle des appareils
- Contact avec l'audioprothésiste (coordonnées, appels, mémos, chat...)
- Suivi de la satisfaction journalière
- Modules de formation et de rééducation
- Guides d'utilisation sous format vidéo (à venir)
- Interface pour les réglages à distances

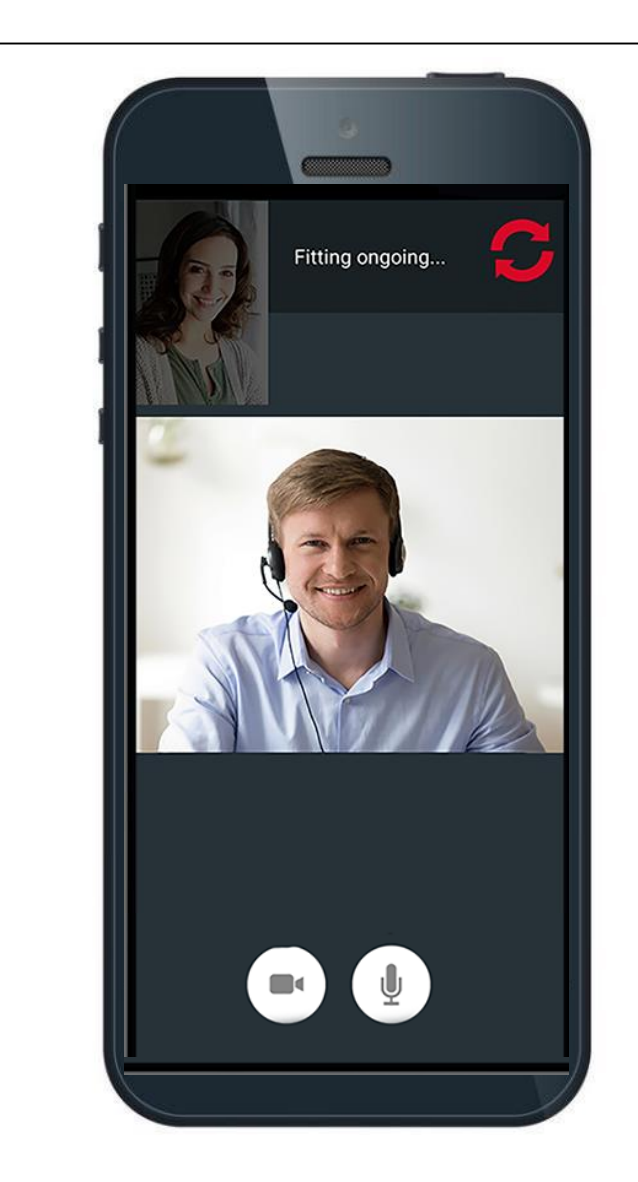

**Signia** Life sounds brilliant.

#### • Contrôle des appareils

Signia TeleCare

Réglages à distance

- Contact avec l'audioprothésiste (coordonnées, appels, mémos, chat...)
- Suivi de la satisfaction journalière
- Modules de formation et de rééducation
- Guides d'utilisation sous format vidéo (à venir)
- Interface pour les réglages à distances

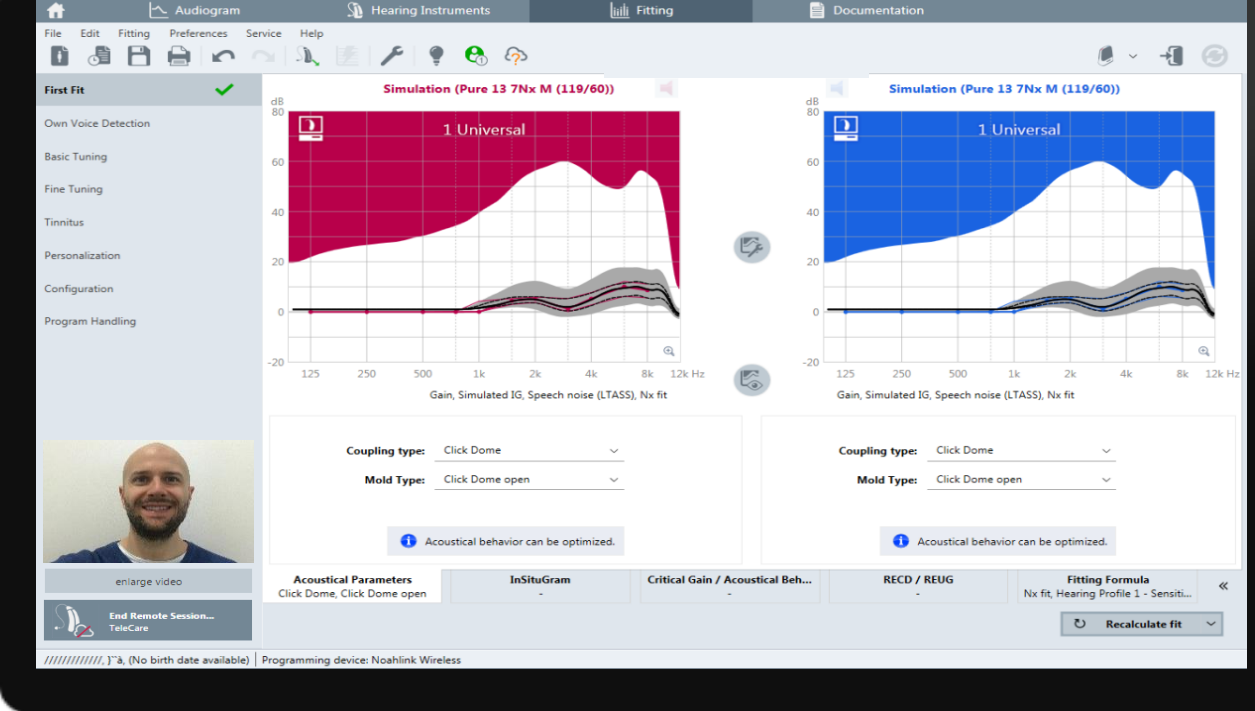

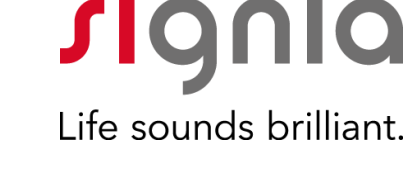

#### Signia TeleCare

Compatibilité

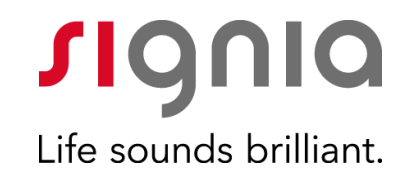

**TeleCare Portal** 

Compatible avec tous les appareils Signia depuis primax **Application smartphone** 

### Compatible avec la plupart des smartphones

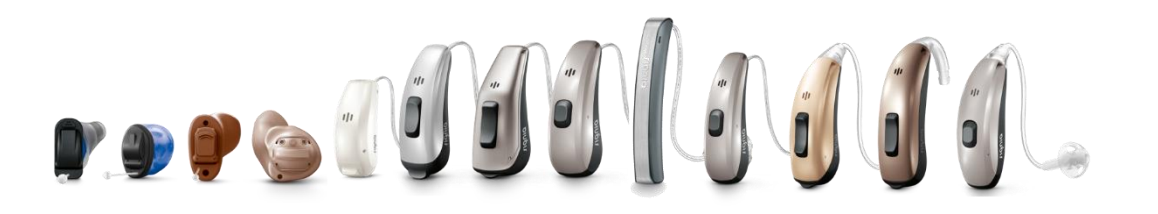

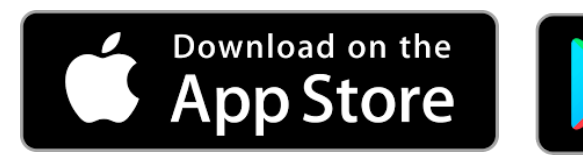

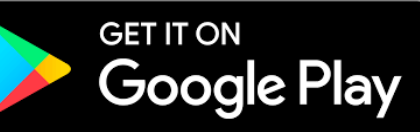

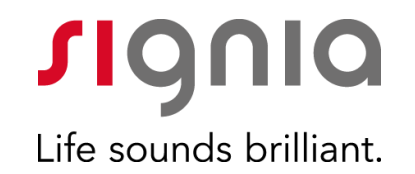

# Signia TeleCare

Utilisation en pratique

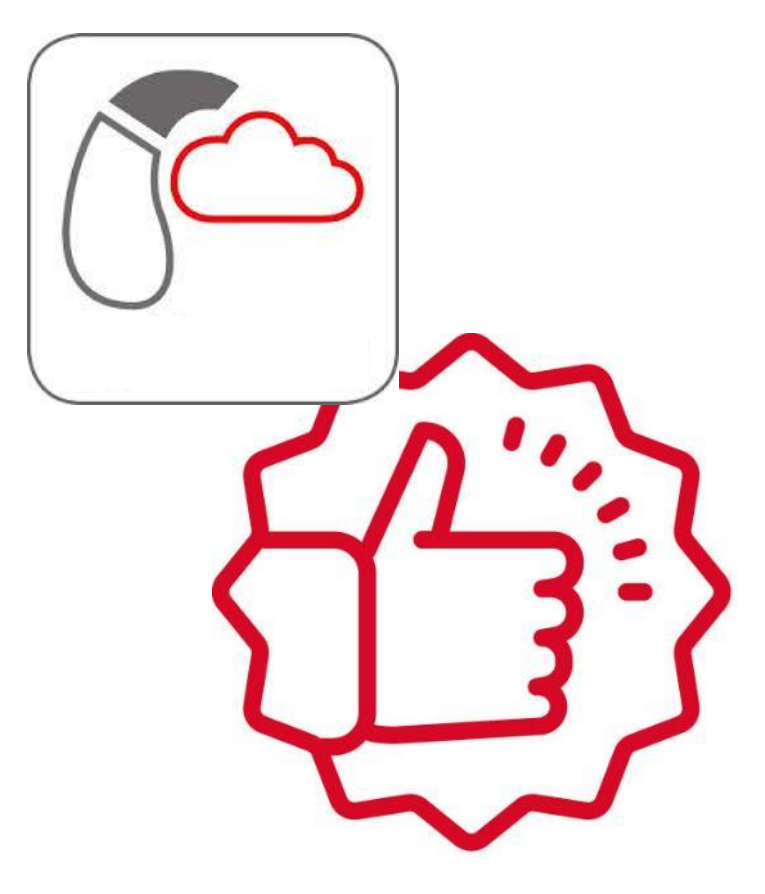

#### Signia TeleCare La plateforme TeleCare

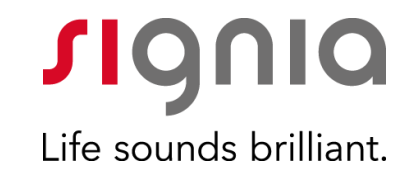

32

۲

#### Pour l'audioprothésiste **Pour le patient Portail internet** Connexx Signia App (pour le suivi et (pour le réglage précis) **Application smartphone** l'ajustement basique des réglages) 16:05 Connexx Eight - 0 × \Xi COMMANDE À DI... 🗸 Programme d'écoute 0 888 1 1900 **s**ignia # - A 🔚 🔹 🤹 🍇 John Brown M Universel Life sounds brilliont. Simulation (Pure Charge&Go 7Nx 5 (108/45)) Simulation (Pure Charge&Go 7Nx S (108/45)) # Home > Patient OPEN My Patier VOLUME Ritter I 🔋 Name (Allas) 🐱 Berty Behindthei - 28 🚯 🛞 sk 🔋 Gordon Bernett 1 Days 🔹 je 👘 James Davies 11 Days 🌒 👩 👘 Jane Dee 0 Duys III 128.01 12 🚳 JS 🐘 🔺 Poppy Decibal 11 Dava rte Ki, Sprachsim, Rauschen IUTASSE Na M 🕘 se 🐘 🔺 Tim Gold 1 Days CLOSED Ritter © Name (A 8 S .15 Northenden Acarity Ward in passformelin Ix fit, Einsteiger 🔄 Vareinstellung

#### Signia TeleCare Portail internet pour l'audioprothésiste

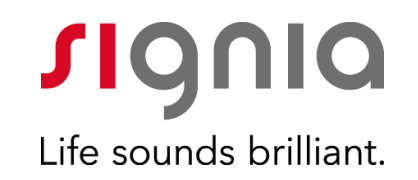

- Vu d'ensemble de tous les patients inscrits
- Satisfaction des patients en un coup d'œil
- Suivi précis des patients

| Professio | John Brown 🛩<br>onals | ۹                 |                |             | Life sounds brillio |
|-----------|-----------------------|-------------------|----------------|-------------|---------------------|
| 🖷 Home 🔾  | Patients              |                   |                |             |                     |
| OPEN      |                       |                   |                | My Patients | Add Patient         |
| Fitter ≑  | Name (Alias) 🐱        | Training Status 🗘 | Satisfaction ≑ | Messages ≑  | In Progress ≑       |
| 3 SK      | Berty BehindtheEar    | 26%               | 5              | -           | 4 Days              |
| SK SK     | Gordon Bennett        | 27%               | 4              |             | 1 Days              |
| S IS      | James Davies          | 0%                |                |             | 0 Days              |
| S IR      | A Poppy Decibel       | 21%               | (1)            |             | 11 Davs             |
| € SK      | A Tim Gold            | 26%               |                |             | 1 Days              |
| CLOSE     | D<br>Name (Alias) 🗸   |                   | Sale ¢         | Messages 🌣  | Closing Date ©      |

#### Signia TeleCare Connexx et TeleCare

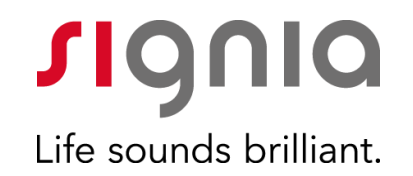

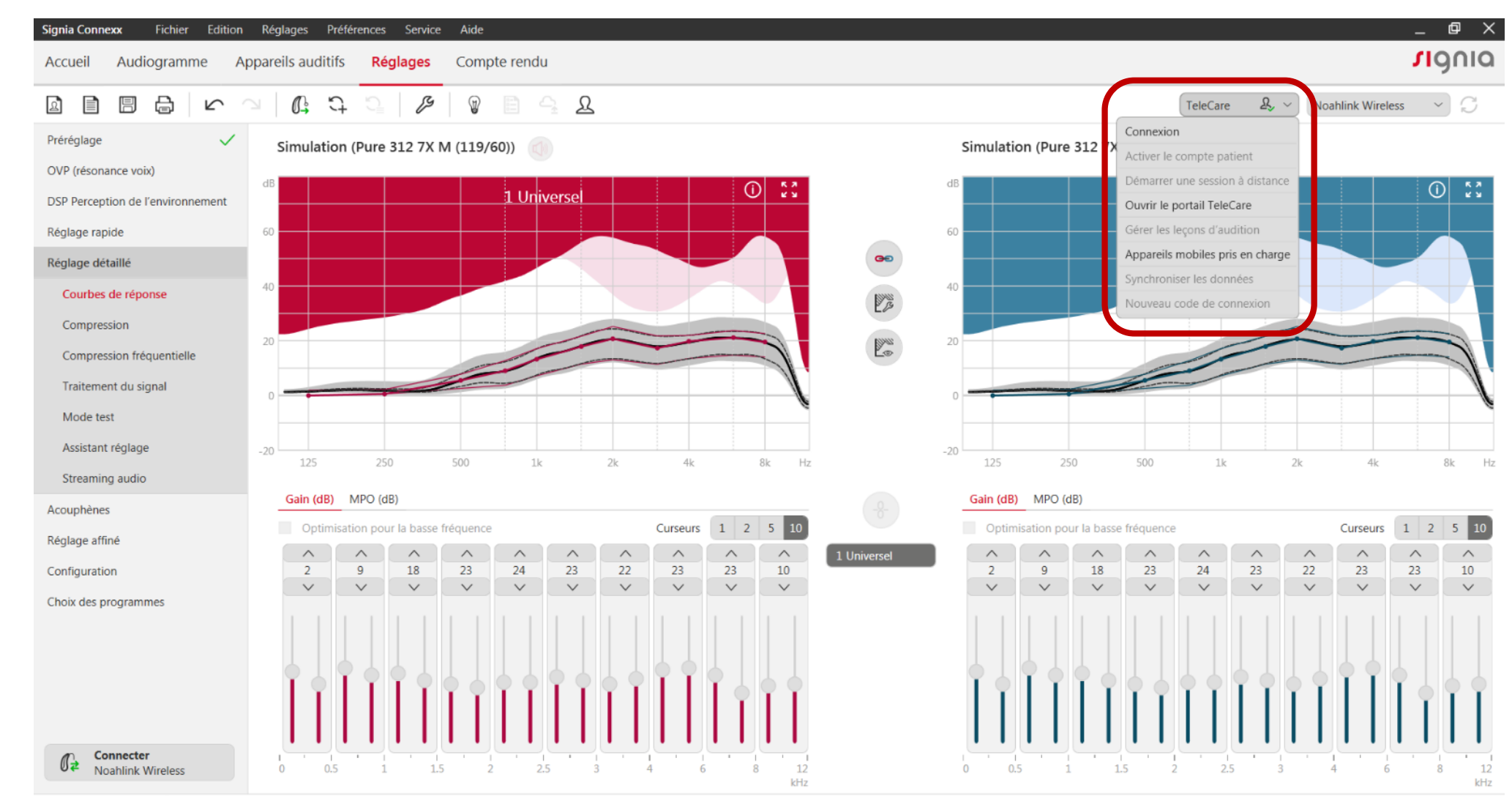

Patient, Test, 19/01/1950 Interface de programmation : Noahlink Wireless

#### Signia TeleCare Inscription d'un patient à TeleCare

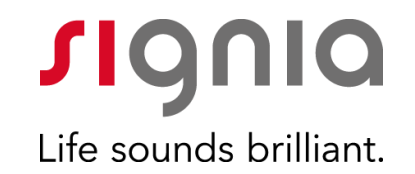

# Inscription d'un patient à TeleCare

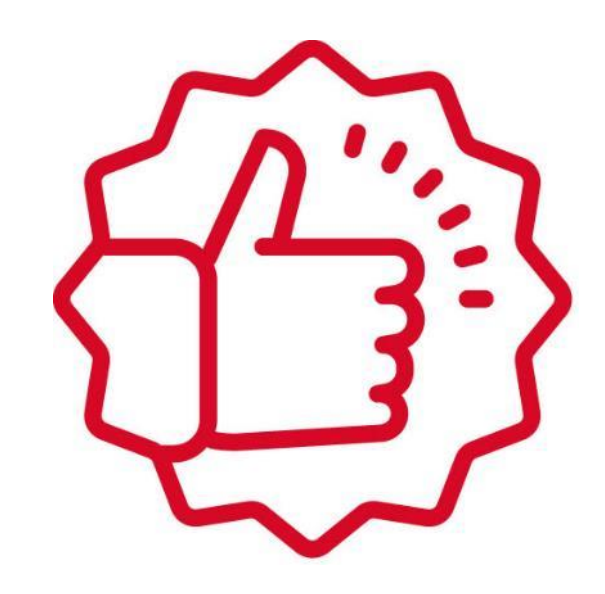

#### Signia TeleCare

Inscription d'un patient à TeleCare

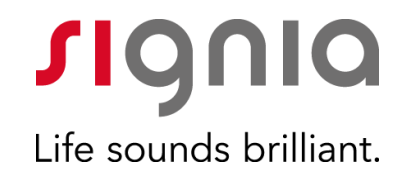

Prérequis :

#### - Aides auditives :

- primax, Nx ou X

- Tous modèles (intra, contours...)

#### - Smartphone : (pas de tablettes !)

- Android : (Android 6.0 ou plus)
- Apple : (iOS version 11.0 ou plus)

#### - Numéro de téléphone :

- Tous les pays ne sont pas compatible avec Signia App et donc TeleCare.
- Le « store » Apple ou Google et dépendant du pays et doit donc référencer Signia app.

#### Signia TeleCare

Pays compatible avec TeleCare (Novembre/2020)

**s**ignia Life sounds brilliant.

as his Italie •Etats-Unis Japon Hollande •Allemagne •Belgique •France •Corée Malaisie •Pérou Autriche Norvège Singapour Royaume Unis Danemark Colombie •Espagne •Suède Nouvelle Zélande •Canada •Finlande •Oman •Iran •Brésil •Suisse •République Tchèque •Afrique du Sud Turquie •Hongrie •Malte •Inde •Taiwan •Finlande •Australie Pologne •Argentine •Angola •Chine Ireland •Emirats Arabe Unis •Grèce •Chypre Arabie Saoudite •République Tchèque •Algérie •Hongrie Iceland •Serbie •Egypte •Koweit •Portugal Turquie •Estonie •Roumanie Ukraine •Mexique

•Philippines •Guatemala Thaïlande •Birmanie •Uruguay Costa Rica •Trinidad Tobago Bahamas Namibie •Tanzanie •Hong Kong •Malavsie

#### Signia TeleCare Inscription d'un patient à TeleCare

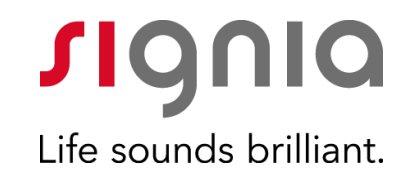

• Inscription d'un patient à TeleCare

• Peut se faire sans le patient, à distance et donc quand vous le voulez. (nécessite quand même d'avoir fait un premier rendez vous en laboratoire pour le pré-réglage).

#### **Signia TeleCare** Inscription d'un patient à TeleCare

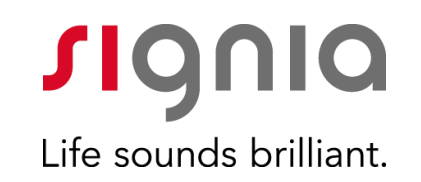

• Inscription d'un patient à TeleCare

Peut se faire sans le patient, à distance et donc
 quand vous le voulez (nécessite quand même d'avoir fait
 un premier rendez vous en laboratoire pour le pré-réglage).

- Deux étapes pour inscrire un patient :
  - 1.Connecter Connexx a votre compte TeleCare

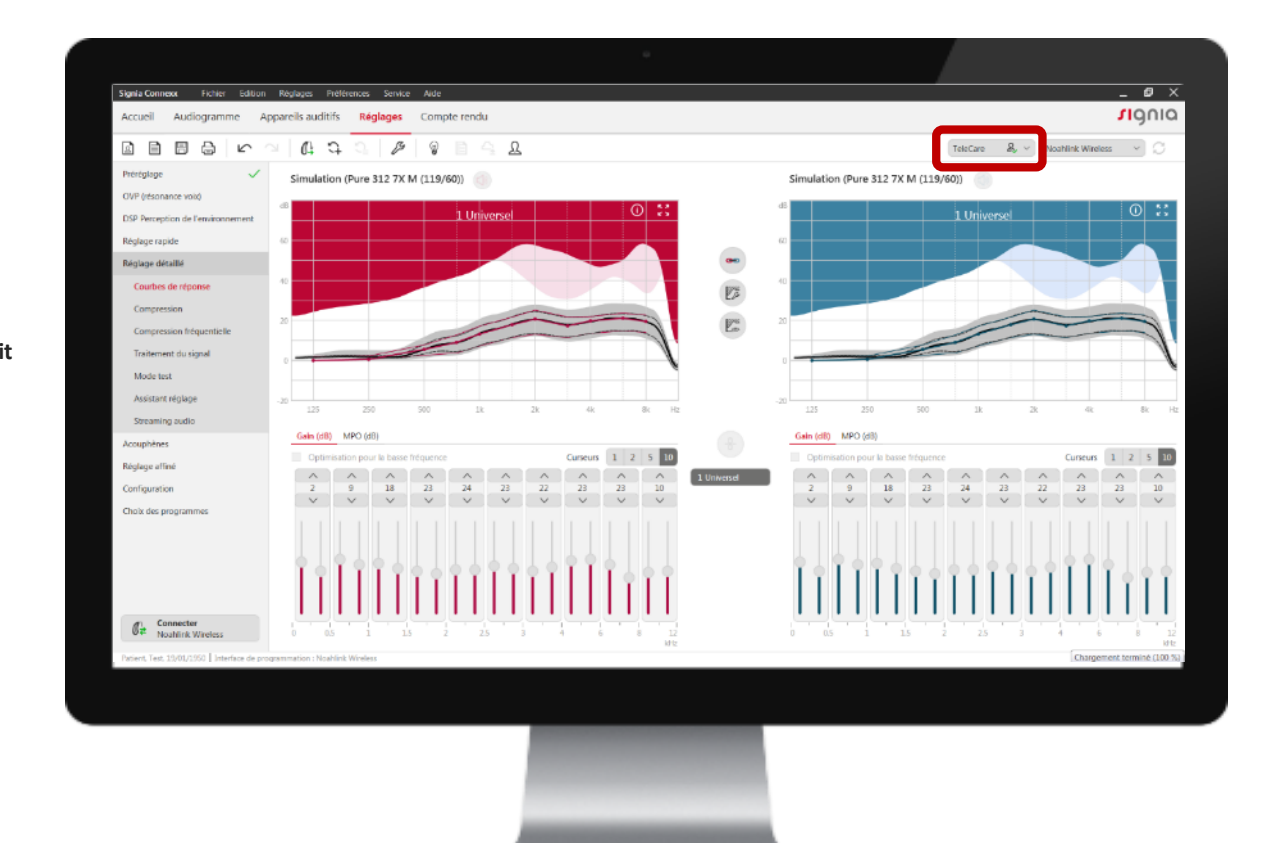

#### Signia TeleCare Connecter Connexx a votre compte TeleCare

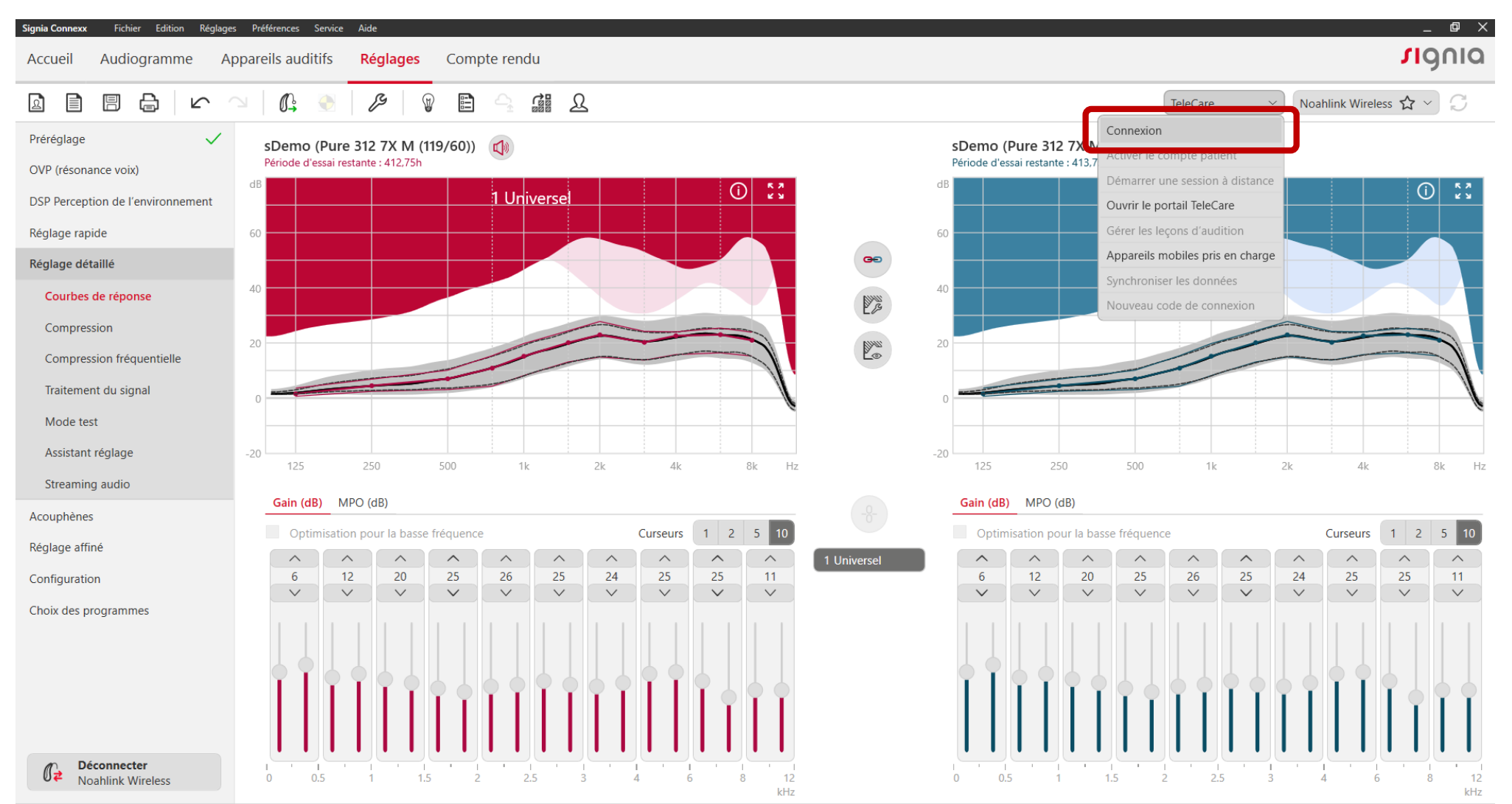

**SIGNIQ** Life sounds brilliant.

Patient, TeleCare, 10/01/1950 | Numéro de série X000058, X000198 | Interface de programmation : Noahlink Wireless 📶 📶 📿 Synchronisé

#### Signia TeleCare Connecter Connexx a votre compte TeleCare

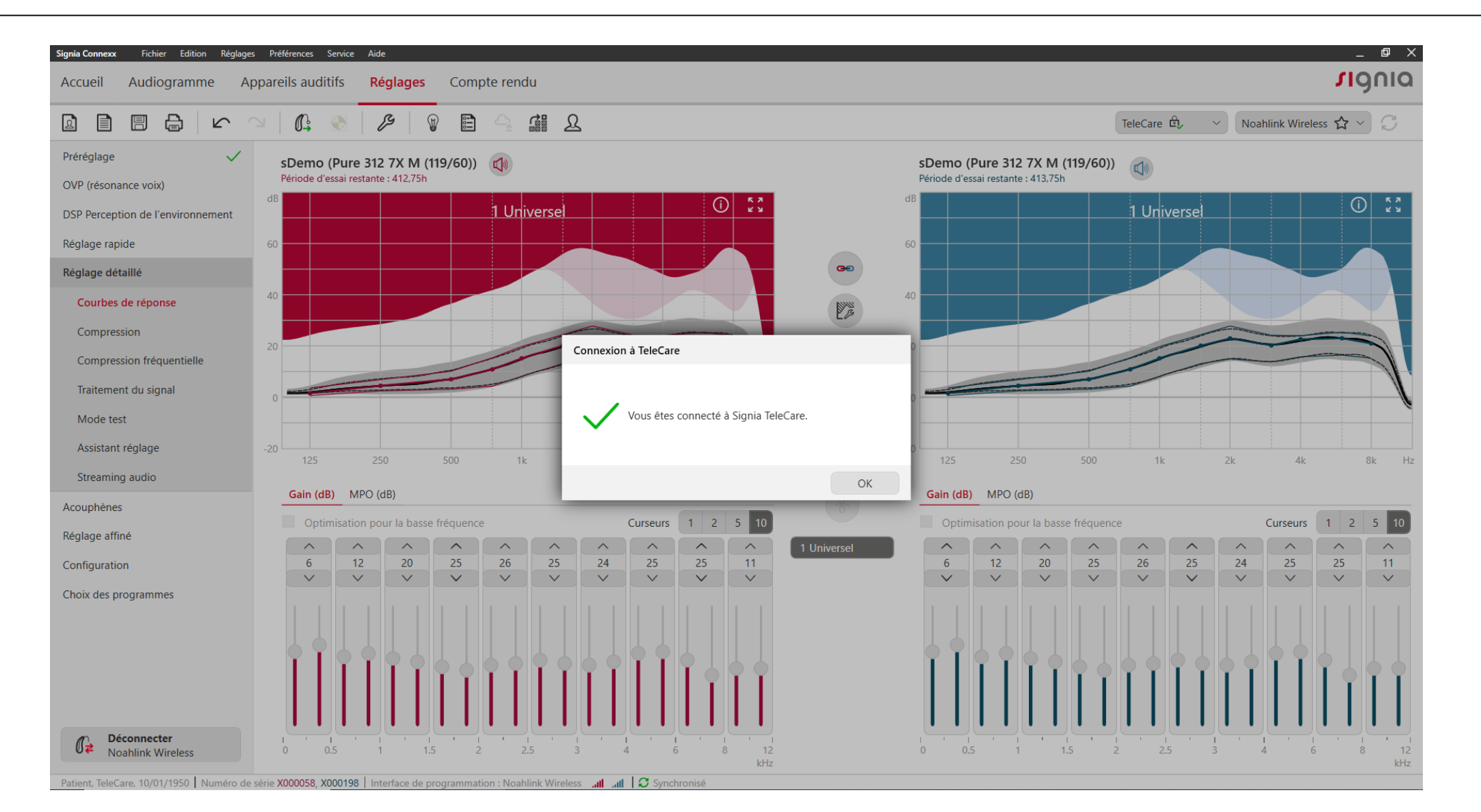

**Signia** Life sounds brilliant.

#### **Signia TeleCare** Inscription d'un patient à TeleCare

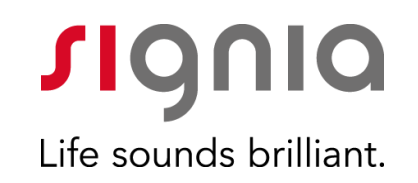

• Inscription d'un patient à TeleCare

Peut se faire sans le patient, à distance et donc
 quand vous le voulez (nécessite quand même d'avoir fait
 un premier rendez vous en laboratoire pour le pré-réglage).

- Deux étapes pour inscrire un patient :
  - 1.Connecter Connexx a votre compte TeleCare
  - 2.Activer votre patient sur TeleCare

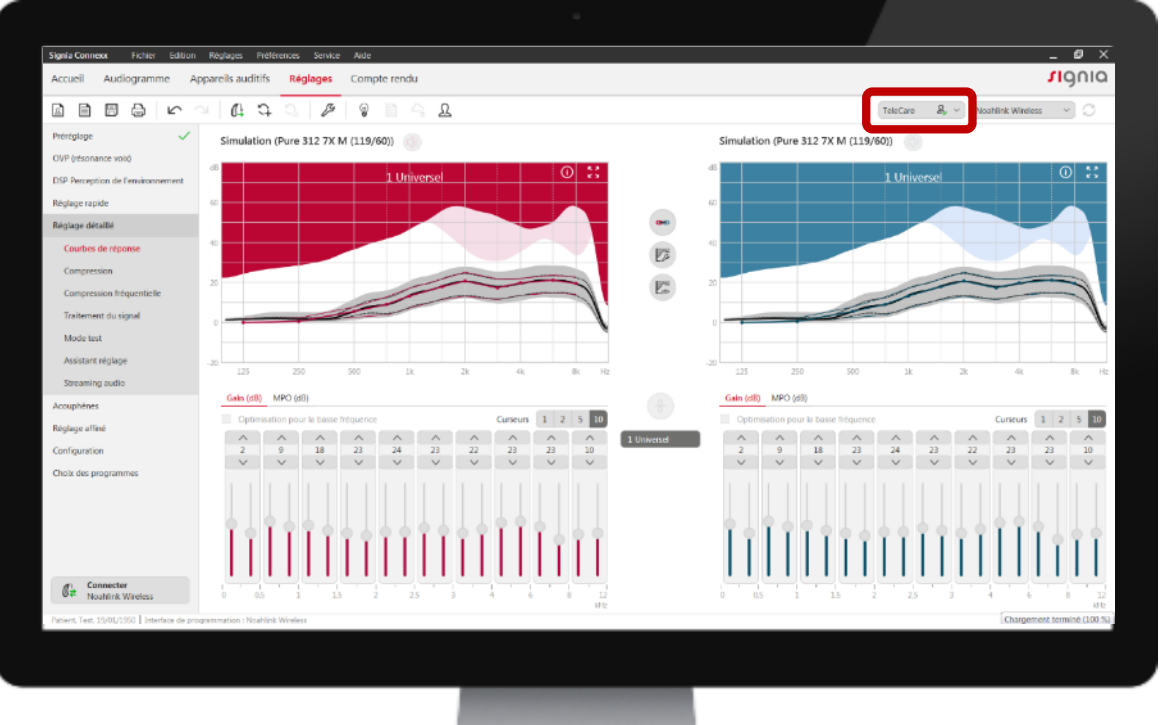

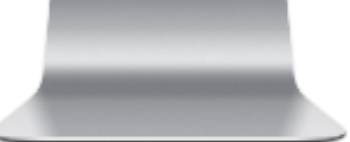

#### **Signia TeleCare** Activer votre patient sur TeleCare

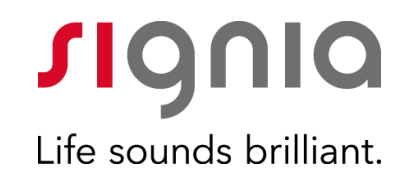

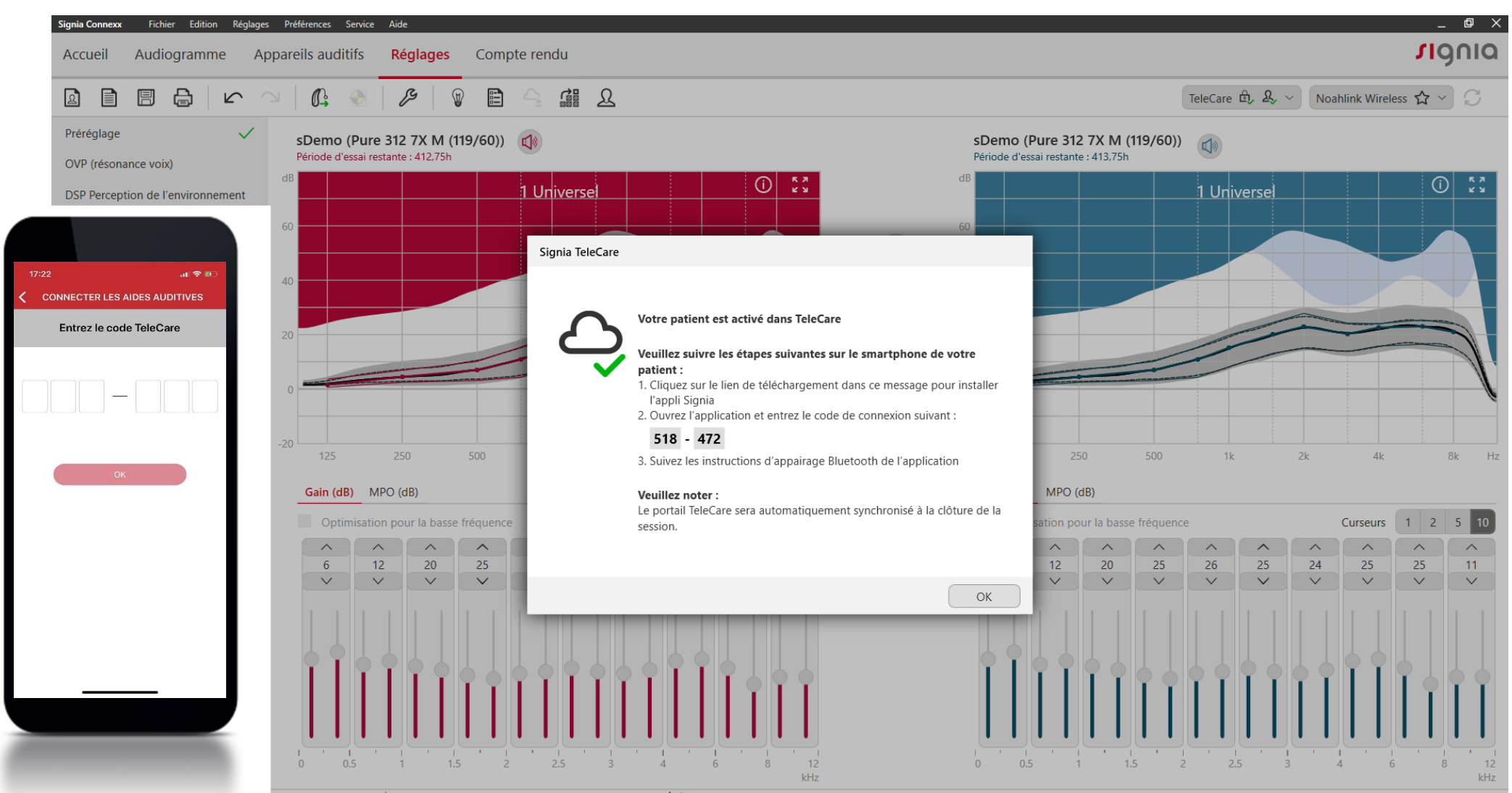

série X000058, X000198 | Interface de programmation : Noahlink Wireless 🛄 🛄 🖓 Synchronisé

#### **Signia TeleCare** Activer votre patient sur TeleCare

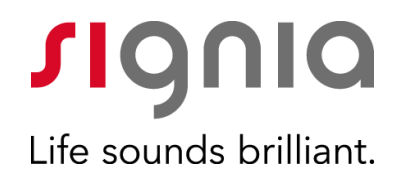

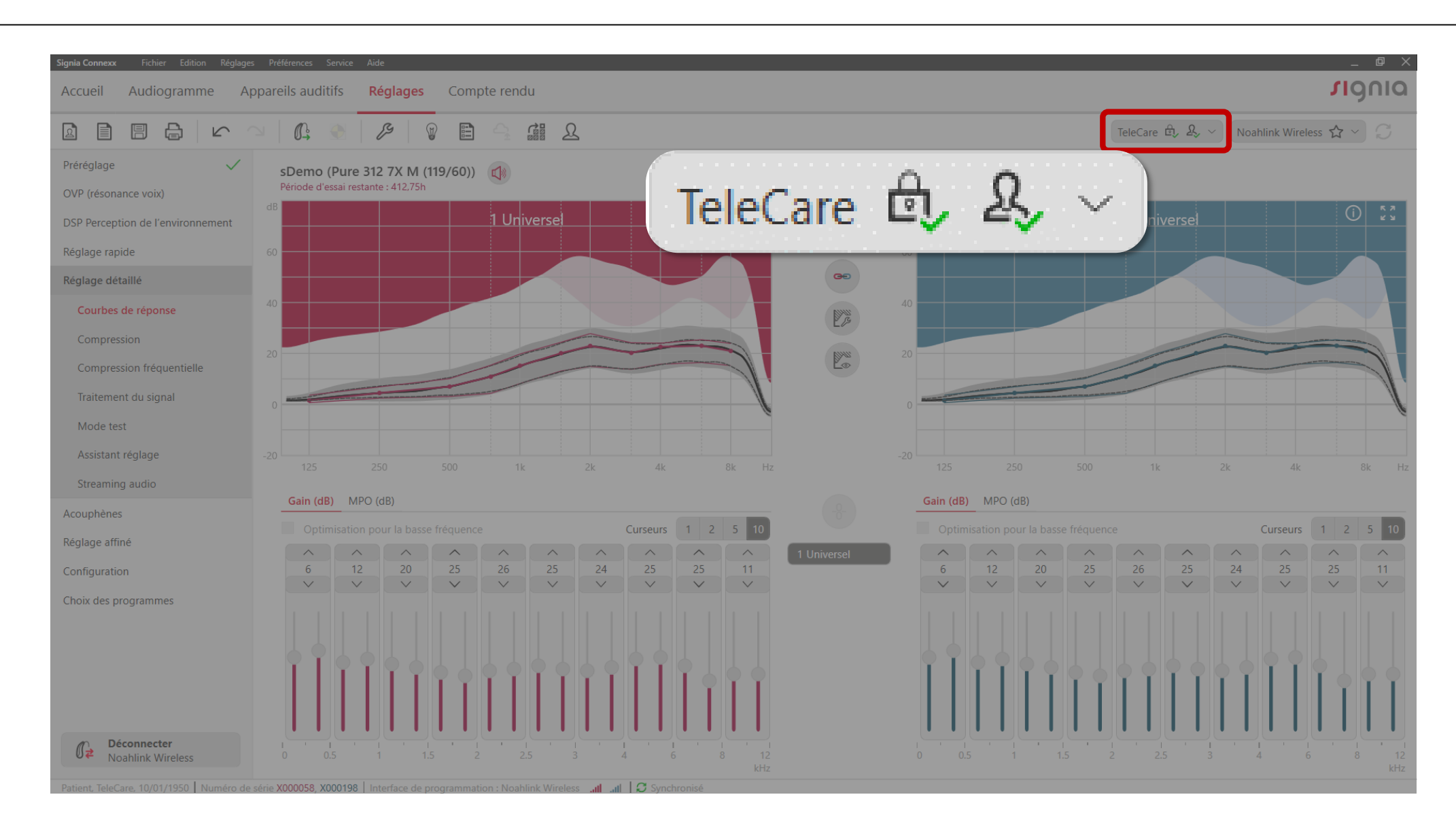

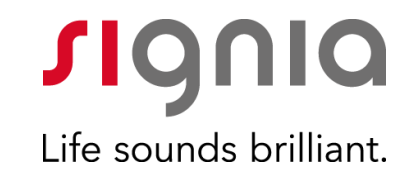

# Suivi d'un patient à distance

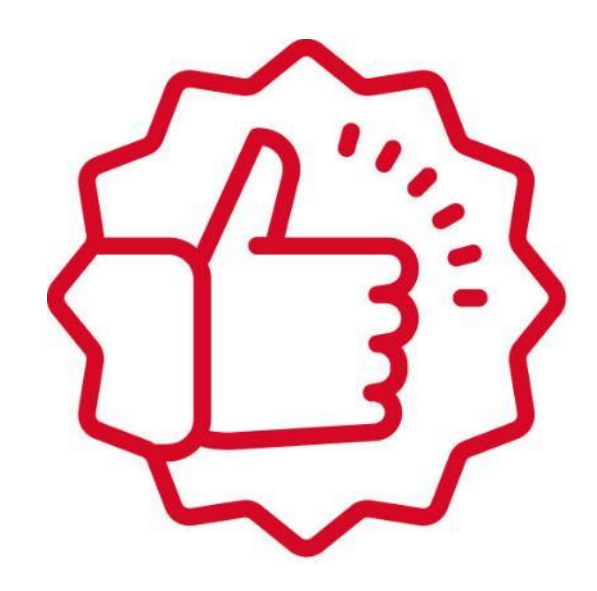

#### **Signia TeleCare** Suivre vos patients à distance

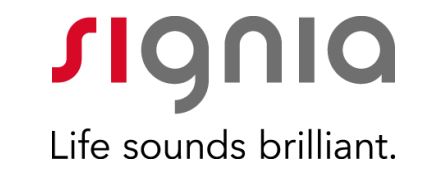

- Vu d'ensemble de tous les patients inscrits
- Satisfaction des patients en un coup d'œil
- Suivi précis des patients

| Home > P  |                     |                 |        |             | Life sounds brillio |
|-----------|---------------------|-----------------|--------|-------------|---------------------|
|           | Patients            |                 |        |             |                     |
| OPEN      |                     |                 |        | My Patients | Add Patient         |
| Fitter 🗢  | Name (Alias) 🚽      | Training Status |        | Messages ≑  | In Progress ≑       |
| SK SK     | Berty BehindtheEar  | 26%             | 5<br>  | -           | 4 Days              |
| SK ID     | James Davies        | 76%             | (E)    |             | 11 Days             |
| (§) кі    | Jane Doe            | 0%              |        |             | 0 Days              |
| s JB      | A Poppy Decibel     | 21%             | 3      | -           | 11 Days             |
| الله 🐊 sk | A Tim Gold          | 26%             | 3      |             | 1 Days              |
|           | D<br>Name (Alias) 👻 |                 | Sale ¢ | Messages ≑  | Closing Date 🗢      |

#### **Signia TeleCare** Suivre vos patients à distance

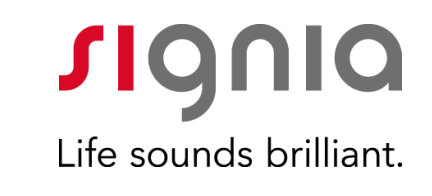

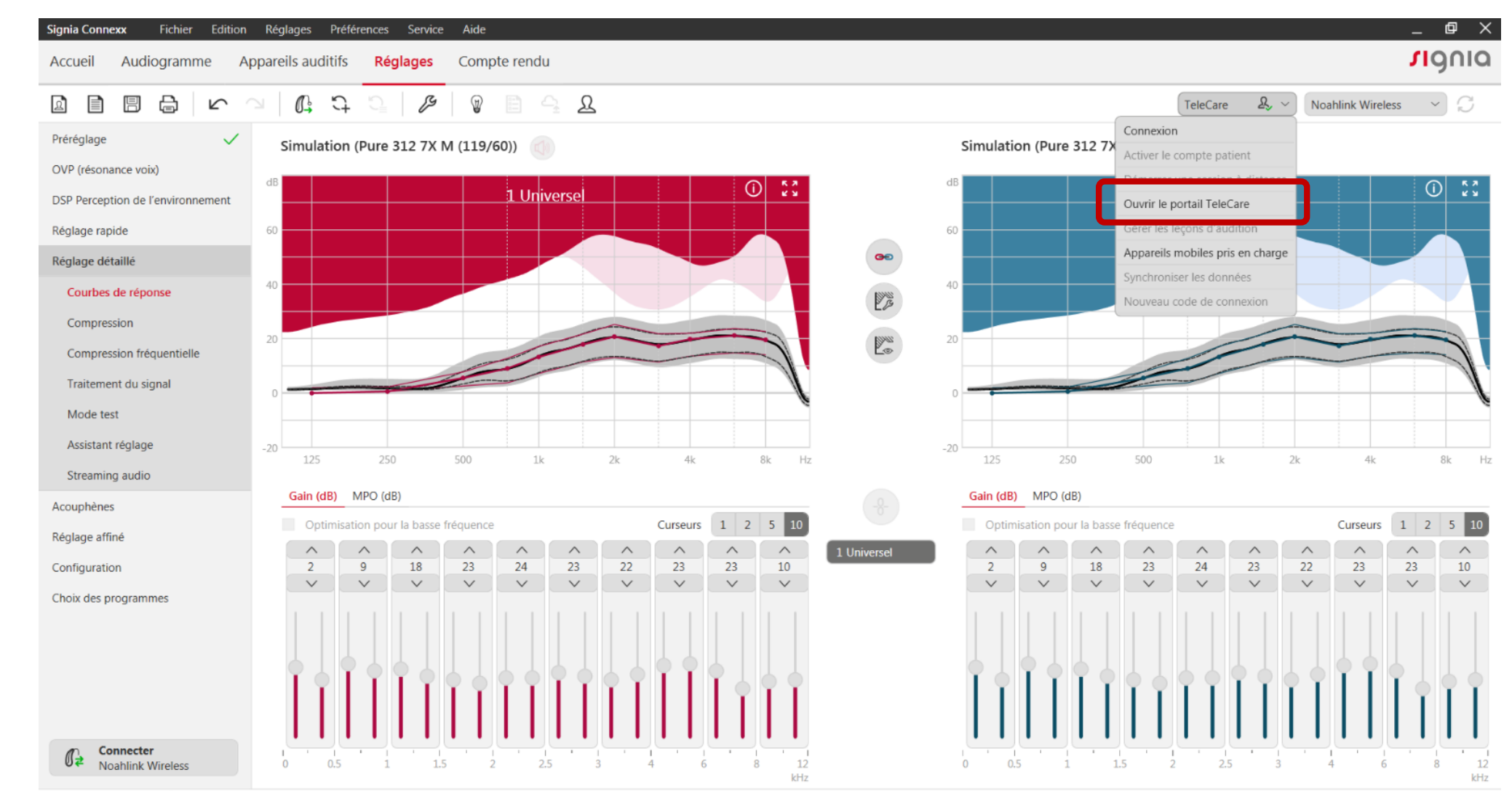

Patient, Test, 19/01/1950 Interface de programmation : Noahlink Wireless

#### **Signia TeleCare** Portail internet pour suivre vos patients à distance

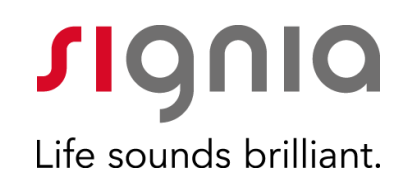

• Vu d'ensemble de tous les patients inscrits

|                         |                                                                                                    |                                                                                              |                                                    | - c                             |
|-------------------------|----------------------------------------------------------------------------------------------------|----------------------------------------------------------------------------------------------|----------------------------------------------------|---------------------------------|
| €)→ ୯ @                 | A https://telecare.signia-pro.com/#/overview/patients/open?practiceld=1257436&sort-journeyOural                                                                                                    | tionDays%2Case                                                                               | 🗟 🚖 🔍 Rechercher                                   | in 🗉 💞                          |
| Appart Musique Download | Divers informatique    Achet    Informatique    Achualité technologiq.    Banque et Assurances    Facel                                                                                                    | oook 🚭 20 Minutes, informati 🛄 Apart 🛅 Moto                                                  | Rando SALLe Top Média Jeux - SFU Sivantos Son Hi-R | ) IOB 🔲 Musique 🛄 BeBe 🗎 Ausiki |
|                         | Mikael Menard                                                                                                    |                                                                                              | Jigilia                                            |                                 |
|                         | TeleCare Portal                                                                                                    |                                                                                              | Life sounds brilliant.                             |                                 |
|                         |                                                                                                    |                                                                                              |                                                    |                                 |
|                         | Accueil                                                                                                    |                                                                                              |                                                    |                                 |
|                         | VUE D'ENSEMBLE                                                                                                    |                                                                                              |                                                    |                                 |
|                         | Patients Messages de marketing                                                                                                    | Analyses                                                                                     | Gérer                                              |                                 |
|                         | Sélectionnez le groupe de patients                                                                                                    |                                                                                              |                                                    |                                 |
|                         | ouvrir Fermé                                                                                                    |                                                                                              | Ajouter un patient                                 |                                 |
|                         |                                                                                                    |                                                                                              |                                                    |                                 |
|                         | Signia Audition X V Tous les employés                                                                                                    | V Effacer les filtres                                                                        | Rechercher Q                                       |                                 |
|                         |                                                                                                    |                                                                                              |                                                    |                                 |
|                         | Annandlaur Man Jacquidanum at A Man de famille & For source                                                                                                    | Fatiliation & Managers &                                                                     | En course A Analization connection &               |                                 |
|                         | Appareillour Nom (proudommo) - Nom de tamille - En court                                                                                                    | Satisfaction   Messages                                                                      | En cours  Application connectée                    |                                 |
|                         | The second second                                                                                                    | <u> </u>                                                                                     | 81                                                 |                                 |
|                         | TeleCare Patient 9%                                                                                                    | 9 😳                                                                                          | 0.Jours O                                          |                                 |
|                         | Apparameter Konspectosinging Volin de aanne Croosie<br>MM TeleCare Patient 9%                                                                                                    |                                                                                              | 0.Jours                                            |                                 |
|                         | MM TeleCare Patient 9%                                                                                                    | 8 9                                                                                          | QJours                                             |                                 |
|                         | Management of the processing of the second second s | - 9                                                                                          | QJours                                             |                                 |
|                         | Manual Andre State Stat                                                                                                    | • • • • • • • • • • • • • • • • • • •                                                        | QJours                                             |                                 |
|                         | Applement real pacetory and the second second                                                                                                    | © ©                                                                                          | QJours                                             |                                 |
|                         | MALEAREN KANDOLOGINAR<br>MM Tel-Care Patient 94                                                                                                    | • • • • • • • • • • • • • • • • • • •                                                        | Qlours O                                           |                                 |
|                         | MALE AND A CALL AND A CALL AND A  | • •                                                                                          | 0.Jours                                            |                                 |
|                         | Manual Andrew Potent 96                                                                                                    | • •                                                                                          | QJours                                             |                                 |
|                         | MM Tel-Cure Patient 9                                                                                                    | • • •                                                                                        | QJours                                             |                                 |
|                         | MM Tel-Care Patient 9                                                                                                    |                                                                                              | Ολουπ Φ                                            |                                 |
|                         | Informations sur l'entreprise Conditions d'utilisat                                                                                                    | ion Politique de confidentialité Déc                                                         | Nous •                                             |                                 |
|                         | Informations sur l'entreprise. Conditions d'utilisat                                                                                                    | ion Politique de confidentialité Déch                                                        | Deurs                                              |                                 |
|                         | Mul TeleCare Patient: 9                                                                                                    | ion Politique de confidentialité Déch                                                        | Down                                               |                                 |
|                         | MM TeleCare Patient: 9                                                                                                    | on Politique de confidentialité Déch                                                         | Down   hargo de responsabilité édez no novembés    |                                 |
|                         | MM Tel-Care Patient Patient - Patient - Patien | Olitique de confidentialité Déch tox GmbH - TeloCare Portal v3.17.0.442853 - <u>Acc</u>      | Norm   Arge de responsabilité áder sur normalité   |                                 |
|                         | MM Tele-Cire Patient • • • • • • • • • • • • • • • • • • •                                                                                                    | Olitique de confidentialité Déch tos GmbH - TeleCare Portal v3.17.0.442853 - <u>Acc</u>      | Deurs                                              |                                 |
|                         | Informations sur l'entreprise Conditions d'utilisat<br>© IMI TeleCire Patent: 9                                                                                                    | ion Politique de confidentialité Déch                                                        | Down   harge de responsabilité áder aux nocesatés  |                                 |
|                         | MM Tel-Care Patent: 9                                                                                                    | Outique de confidentialité Déch tox GmbH - TeleCare Portal v3.17.0.442853 - <u>Acc</u>       | Narge de responsabilité<br>déde sux nouveutés      |                                 |
|                         | MM Tele-Cire Patent: 9                                                                                                    | One Politique de confidentialité Déch tos GmbH - TeleCare Pontal v3.17.0.442853 - <u>Acc</u> | Deurs                                              |                                 |
|                         | Monta in the second second provide a second second  | ion Politique de confidentialité Déch                                                        | Down                                               |                                 |
|                         | Informations sur l'entreprise Conditions d'utilisat<br>© MM TeleCire Patent: 9                                                                                                    | Oitique de confidentialité Déclara Gontal - TeisCare Pointi v3 170.442853 - Acc              | € Down ●                                           |                                 |
|                         | Informations sur l'entreprise Conditions d'utilisat<br>C 2016-2020 Sventos Pia. Ed Manufactured by Sver                                                                                                    | O                                                                                            | Nargo de responsabilité<br>édez aux nouveautés     |                                 |

#### **Signia TeleCare** Portail internet pour suivre vos patients à distance

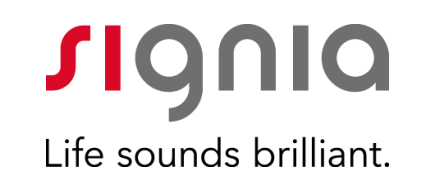

- Vu d'ensemble de tous les patients inscrits
- Satisfaction des patients en un coup d'œil

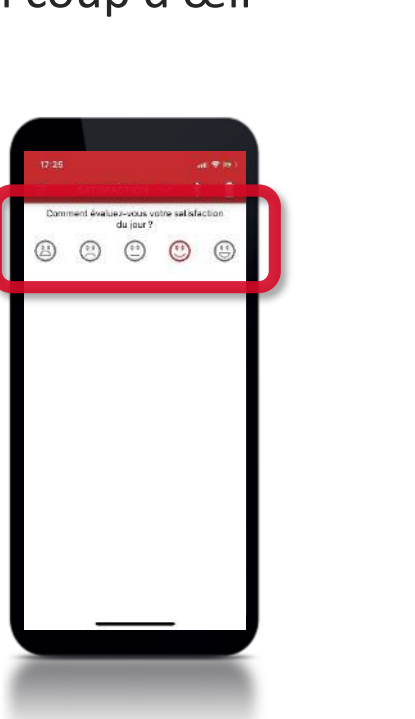

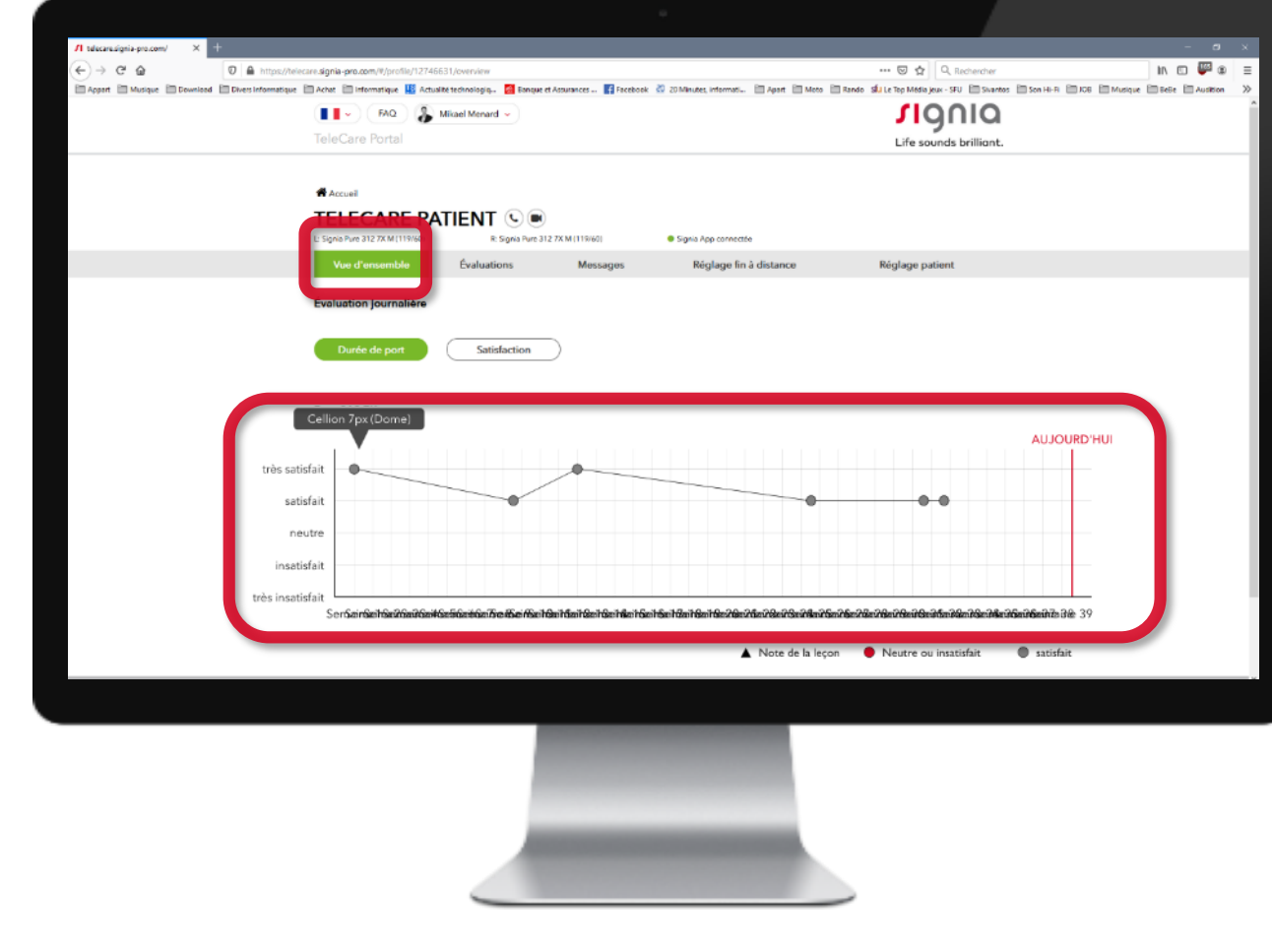

#### **Signia TeleCare** Portail internet pour suivre vos patients à distance

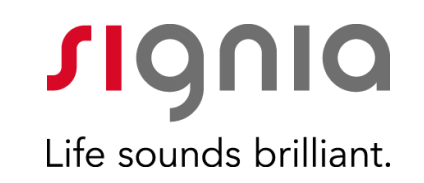

- Vu d'ensemble de tous les patients inscrits
- Satisfaction des patients en un coup d'œil
- Suivi précis des patients

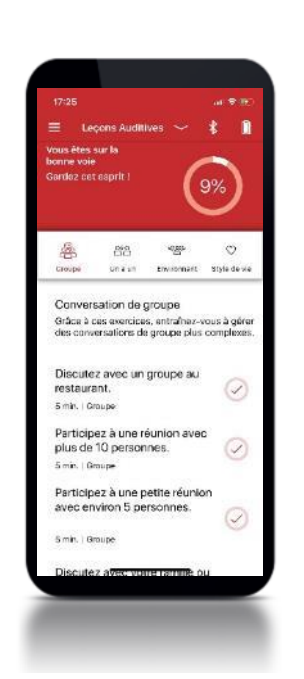

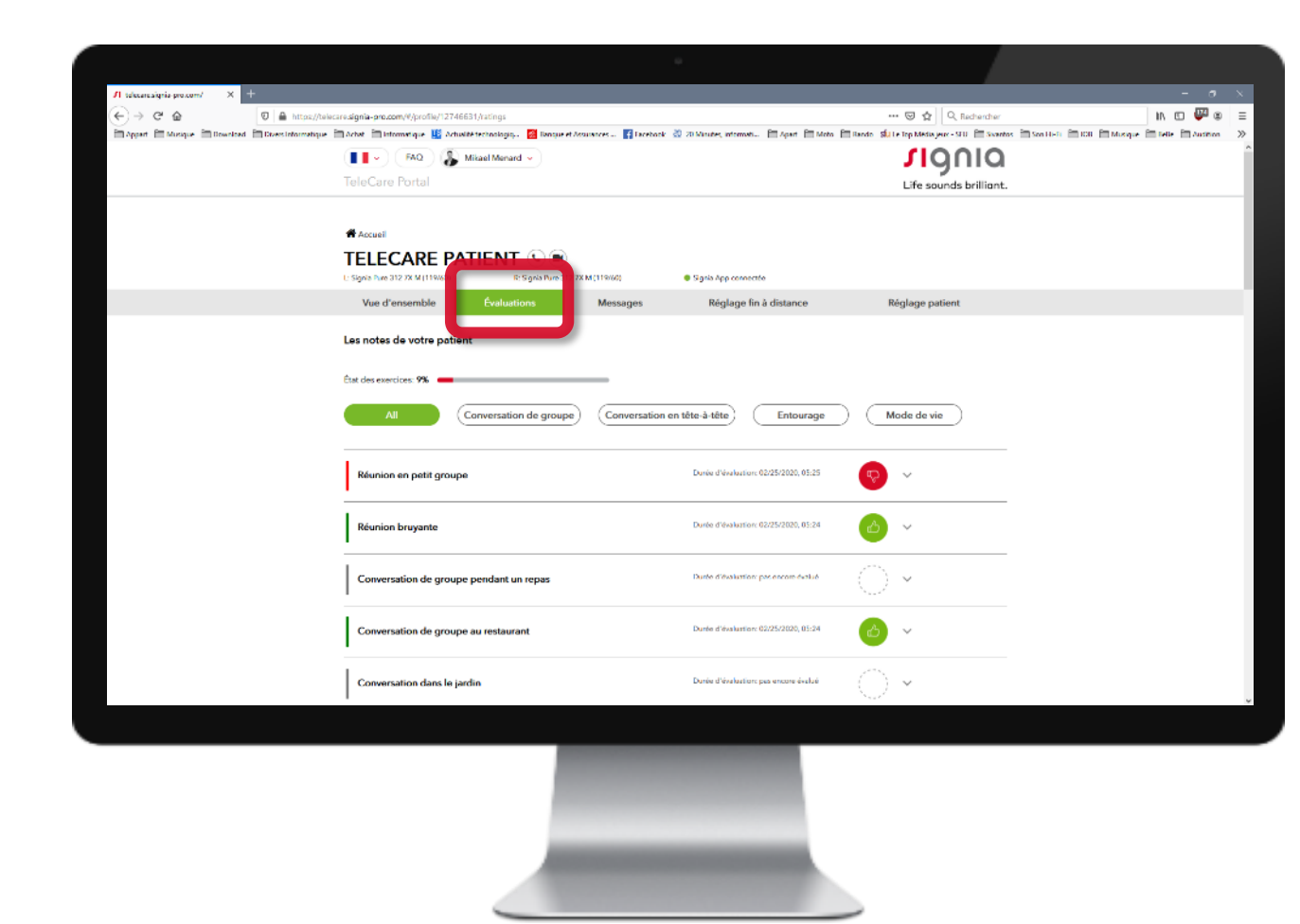

#### Signia TeleCare Réglages à distance

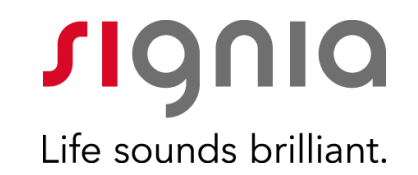

# Réglages à distance

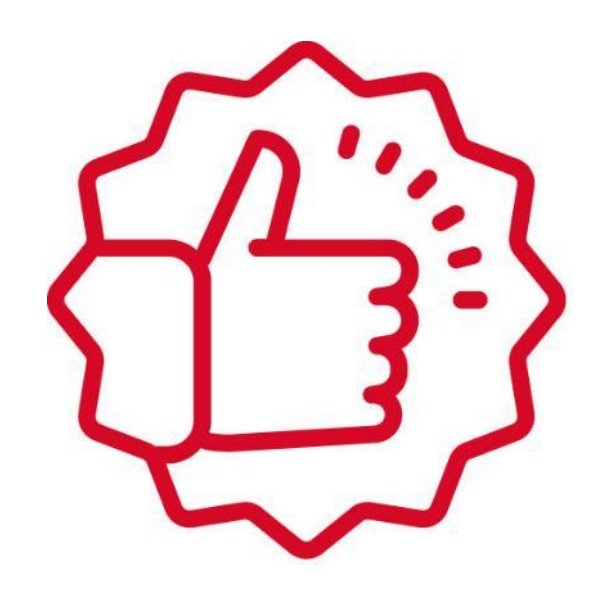

#### Signia TeleCare

Réglages à distance

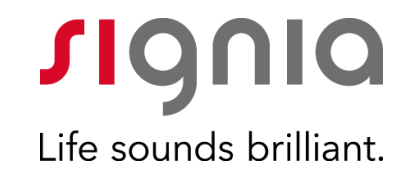

Réglage à distance des appareils, 2 possibilités:

• Avec le **Portail TeleCare** 

• Avec Connexx

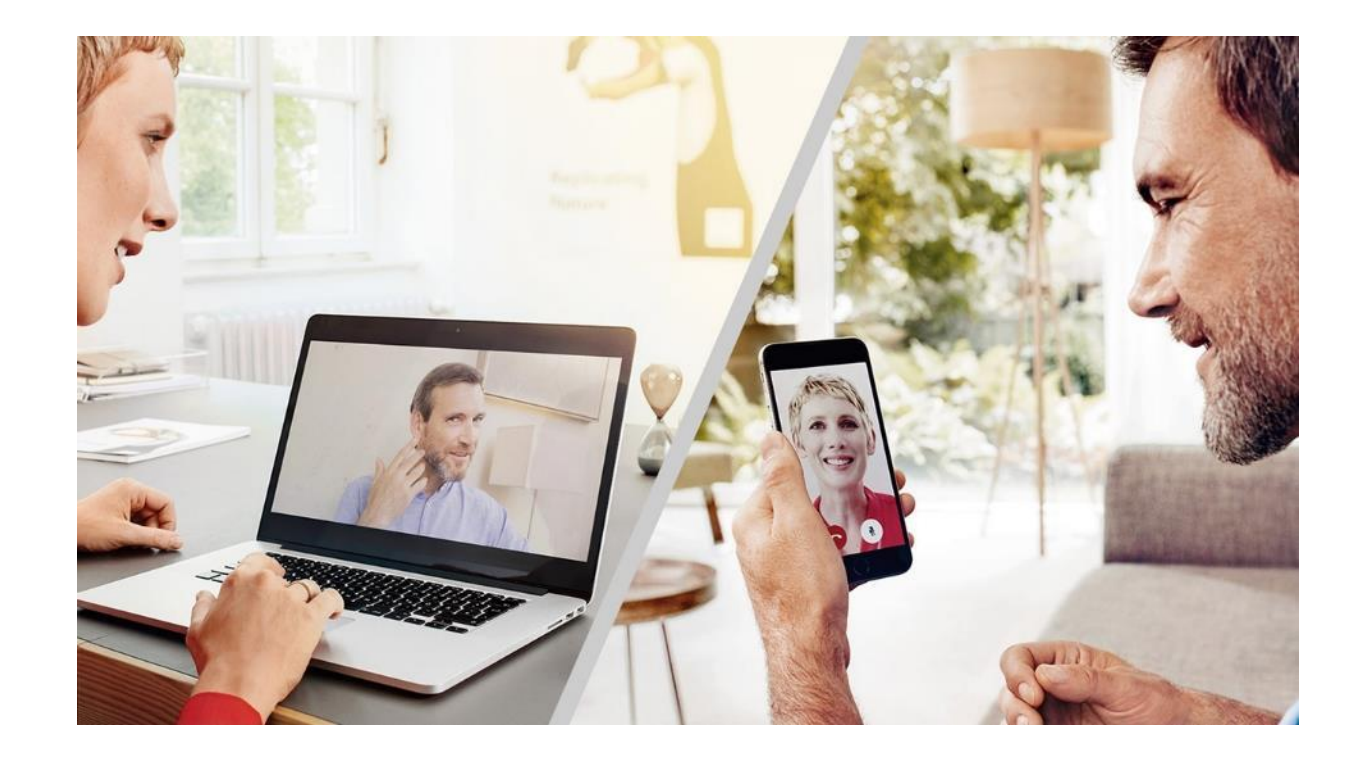

#### **Signia TeleCare** Réglages à distance avec le portail internet

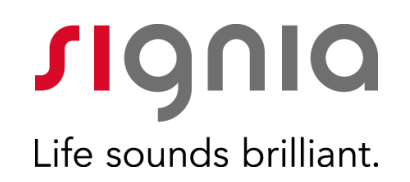

- Solution « Universelle »
  - tous les appareils auditifs
  - tous les smartphones

| If telecare signia-pro.com/#/?_k- × +            |                                        |                                    |                      |                               |              |                                                  | - 1                                 | ×        |
|--------------------------------------------------|----------------------------------------|------------------------------------|----------------------|-------------------------------|--------------|--------------------------------------------------|-------------------------------------|----------|
| (←) → C <sup>*</sup> @                           | elecare.signia-pro.com/#/profile/12746 | i631/tuning                        |                      |                               |              | 🐷 🏠 🔍 Rechercher                                 | in 🖸 💞 3                            | ≡        |
| Appart 🗎 Musique 🗎 Download 🗎 Divers Informatiqu | e 🛅 Achat 🛅 Informatique 🔢 Actua       | alité technologiq 🛛 🔯 Banque et As | ssurances 🚹 Facebook | 🙋 20 Minutes, informati. 🗎 Ap | art 🗎 Moto ( | 🛅 Rando 🛛 SlU Le Top Média jeux - SPU 🗎 Sivantos | Son Hi Fi DDB Musique BeBe Audition | >>       |
|                                                  | 🚺 - 🖉 🐉                                | Mikael Menard 🐱                    |                      |                               |              | <b>∫I</b> Q∩IQ                                   |                                     | Â        |
|                                                  | TeleCare Portal                        |                                    |                      |                               |              | Life sounds brilliant.                           |                                     | - 11     |
|                                                  |                                        |                                    |                      |                               |              |                                                  |                                     | - 1      |
|                                                  | I ELECARE PA                           | R Simia hum 312.7                  | X M (119/60)         | Sizela Aco connectón          |              |                                                  |                                     | - 8      |
|                                                  | C. argina nare anz za w (117788)       | 4                                  |                      |                               |              |                                                  |                                     | -8       |
|                                                  | Vue d'ensemble                         | Evaluations                        | Messages             | Réglage fin à dist            | ince         | Réglage patient                                  |                                     | - 1      |
|                                                  | 4.541                                  | ) <i>(</i> ()                      |                      |                               |              |                                                  |                                     | - 1      |
|                                                  | 1.Selectionnez le progra               | amme a aminer                      |                      |                               |              |                                                  |                                     | - 1      |
|                                                  | 1. Universel                           |                                    |                      |                               |              |                                                  |                                     | - 1      |
|                                                  |                                        |                                    |                      |                               |              |                                                  |                                     | - 1      |
|                                                  | 2. Réglage fin                         |                                    |                      |                               |              |                                                  |                                     | - 1      |
|                                                  | Équaliseur (en dB)                     | Curseurs 1 2 🕚                     |                      | Réglage de base               |              |                                                  |                                     | - 1      |
|                                                  |                                        |                                    |                      | Gain général                  | 0            | 0                                                |                                     | - 1      |
|                                                  |                                        |                                    | 0                    |                               | -            |                                                  |                                     | - 1      |
|                                                  |                                        |                                    | 1                    | Intensité sonore              | •            | Parole                                           |                                     | - 1      |
|                                                  |                                        |                                    |                      |                               |              | Voix Du Patient                                  |                                     | - 1      |
|                                                  |                                        |                                    | -                    |                               | •            |                                                  |                                     | - 1      |
|                                                  |                                        |                                    |                      | Tonalité                      | Plus         | grave Plus aigu                                  |                                     | - 1      |
|                                                  |                                        |                                    |                      |                               | _            |                                                  |                                     | - 1      |
|                                                  | tout Braves                            |                                    | sons sigus           | Retour d'information          |              | Réduire                                          |                                     | - 1      |
|                                                  |                                        |                                    |                      |                               |              |                                                  |                                     |          |
|                                                  | 3. Enregistrer et envoye               | r                                  |                      |                               |              |                                                  |                                     |          |
|                                                  | Sauvergarder et enver                  | er la mise à jour                  |                      |                               |              |                                                  |                                     |          |
|                                                  | Sauveijarder er envoy                  | er in mise a jour                  |                      |                               |              |                                                  |                                     |          |
|                                                  |                                        |                                    |                      |                               |              |                                                  |                                     | <u> </u> |
|                                                  |                                        |                                    |                      |                               |              |                                                  |                                     |          |
|                                                  |                                        |                                    |                      |                               |              |                                                  |                                     |          |
|                                                  |                                        |                                    |                      |                               |              |                                                  |                                     |          |
|                                                  |                                        |                                    |                      |                               |              |                                                  |                                     |          |
|                                                  |                                        |                                    |                      |                               |              |                                                  |                                     |          |
|                                                  |                                        |                                    |                      |                               |              |                                                  |                                     |          |

#### **Signia TeleCare** Réglages à distance avec le portail internet

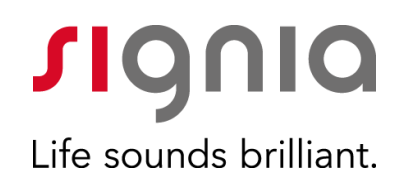

• Ajustement basique des réglages (gain sur 4 canaux par programmes)

| /I telecare signia-pro.com/#/i_k= × 🛛 + |                                                                                                   |                                                                     | - a ×                                                                  |
|-----------------------------------------|---------------------------------------------------------------------------------------------------|---------------------------------------------------------------------|------------------------------------------------------------------------|
| (←) → C ŵ                               | https://telecare.signia-pro.com/P/profile/12746631/tuning                                         | ··· 🗵 🕁                                                             | 🔍 Rechercher 🛛 🕅 🐨 🕸 🗏                                                 |
| Appart 🗎 Musique 🗎 Download 🗎 Dive      | s Informatique 🔚 Achat 🚞 Informatique 1 Actualité technologiq 🚺 Banque et Assurances 📑 Facebook 🕬 | 🖄 20 Minutes, informati. 🗎 Apart 🛅 Moto 🛅 Rando Silu Le Top Média j | zur - SFU 🗎 Sivantos 🗋 Son Hi-Fi 📋 JOB 🗎 Musique 🗋 BeBe 🗋 Audition 🛛 🚿 |
|                                         | FAQ 💦 Mikael Menard 🗸                                                                             | JIC                                                                 | gnia                                                                   |
|                                         |                                                                                                   | Life so                                                             | unds brilliant.                                                        |
|                                         |                                                                                                   |                                                                     |                                                                        |
|                                         | # Accuel                                                                                          |                                                                     |                                                                        |
|                                         | TELECARE PATIENT 🕓 🖲                                                                              |                                                                     |                                                                        |
|                                         | L: Signia Fure 312 7X M (119/60) R: Signia Fure 312 7X M (119/60)                                 | Signia App connectée                                                |                                                                        |
|                                         | Vue d'ensemble Évaluations Messages                                                               | Réglage fin à distance Réglage pa                                   | tient                                                                  |
|                                         |                                                                                                   |                                                                     |                                                                        |
|                                         | 1.Sélectionnez le programme à affiner                                                             |                                                                     |                                                                        |
|                                         | 1. Universel                                                                                      |                                                                     |                                                                        |
|                                         | RÉU                                                                                               | SSITE                                                               |                                                                        |
|                                         | 2. Réglage fin Préréglage enregistré avec                                                         | succès et envoyé au client.                                         |                                                                        |
|                                         | Équaliseur (en dB) Curseurs (1)                                                                   |                                                                     |                                                                        |
|                                         |                                                                                                   |                                                                     | 0                                                                      |
|                                         |                                                                                                   | Interactó conora Parole                                             | 0                                                                      |
|                                         |                                                                                                   |                                                                     | •                                                                      |
|                                         |                                                                                                   | C Voix Du Patient                                                   | 0                                                                      |
|                                         |                                                                                                   |                                                                     |                                                                        |
|                                         |                                                                                                   | Tonalite Plus grave                                                 | Plus egu                                                               |
|                                         | ton gaves ton sign                                                                                | Retour d'information                                                | Réduire                                                                |
|                                         |                                                                                                   |                                                                     |                                                                        |
|                                         | 3. Enregistrer et envoyer                                                                         |                                                                     |                                                                        |
|                                         | Sauvegarder et envoyer la mise à jour                                                             |                                                                     |                                                                        |
|                                         |                                                                                                   |                                                                     |                                                                        |
|                                         |                                                                                                   |                                                                     |                                                                        |
|                                         |                                                                                                   |                                                                     |                                                                        |
|                                         |                                                                                                   |                                                                     |                                                                        |
|                                         |                                                                                                   |                                                                     |                                                                        |
|                                         |                                                                                                   |                                                                     |                                                                        |
|                                         |                                                                                                   |                                                                     |                                                                        |
|                                         |                                                                                                   |                                                                     |                                                                        |
|                                         |                                                                                                   |                                                                     |                                                                        |
|                                         |                                                                                                   |                                                                     |                                                                        |

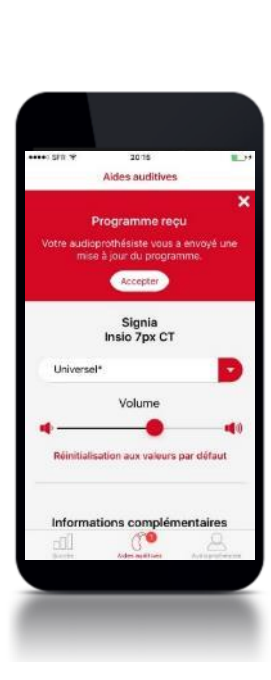

#### **Signia TeleCare** Réglages à distance

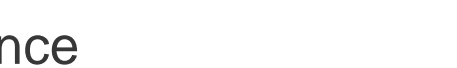

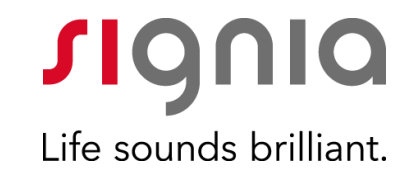

Réglage à distance des appareils, 2 possibilités:

• Avec le Portail TeleCare

• Avec Connexx

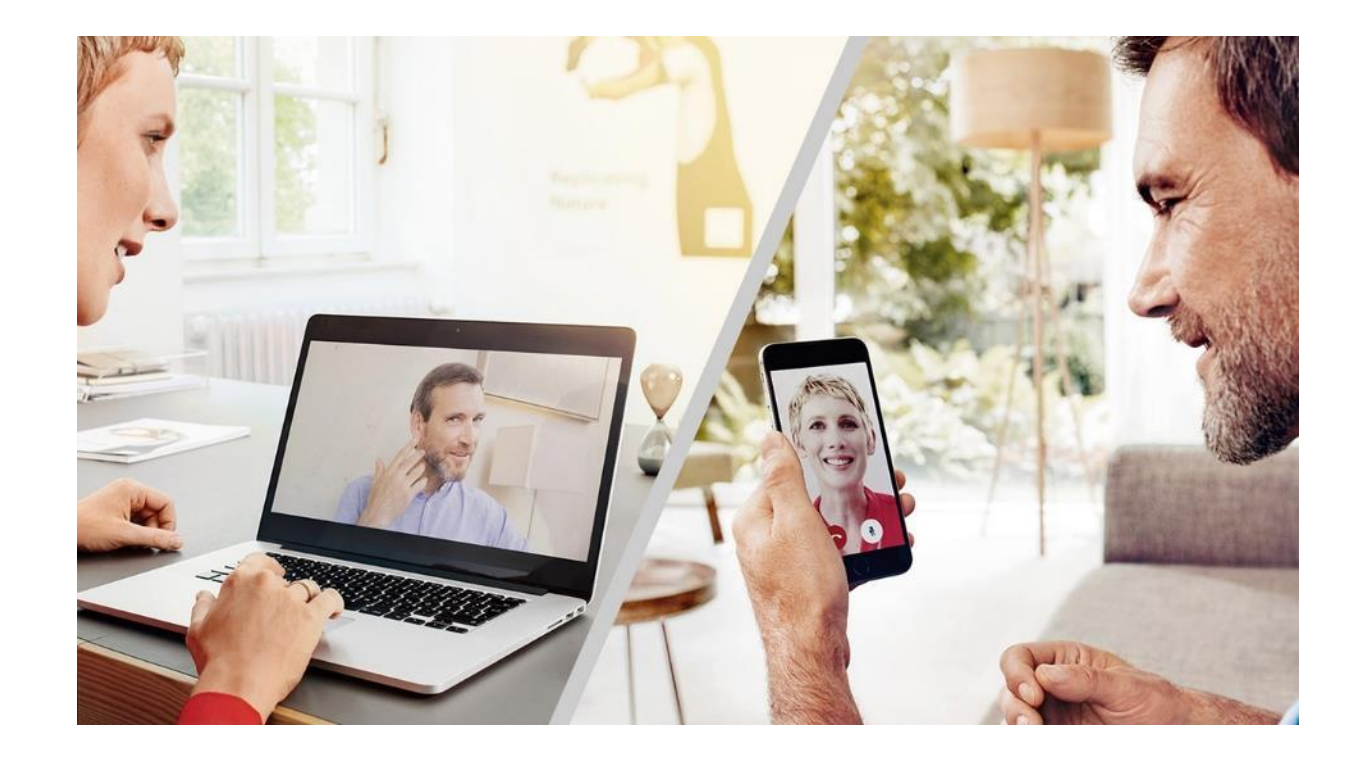

#### **Signia TeleCare** Réglages à distance avec Connexx

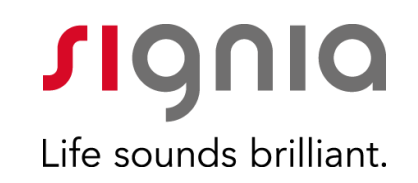

- Réglage fin des appareils à distance directement sous Connexx
- Rendez-vous virtuel avec votre patient

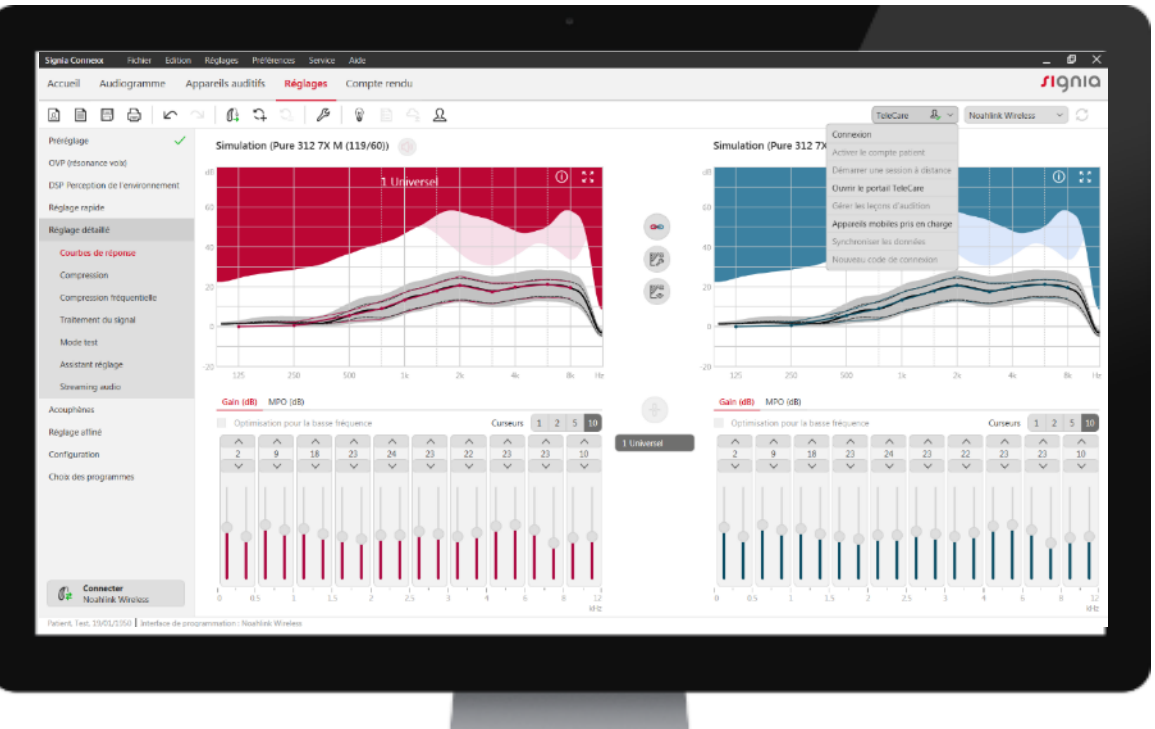

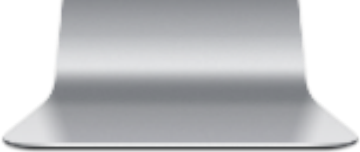

#### **Signia TeleCare** Réglage à distance avec Connexx

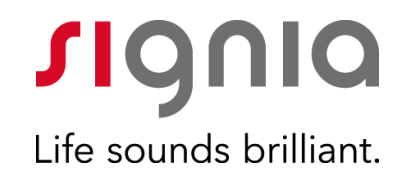

Prérequis :

- Aides auditives connectées au smartphone

- Bonne connexion internet au moment de la prise en main (3 ou 4g ou Wifi)

#### **Signia TeleCare** Réglage à distance avec Connexx

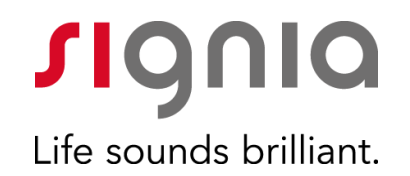

**Prérequis :** 

- Aides auditives :

- Nx ou X

- Bluetooth

- Smartphone :

- Android : (Android 6.0 ou plus) - (voir le FAQ du portail internet pour une liste de smartphones testés)

- Apple : (iOS version 11.0 ou plus)

- PC audioprothésiste :

- Webcam ou micro

#### **Signia TeleCare** Réglages à distance avec Connexx

**Signia** Life sounds brilliant.

- Ouvrir la dernière session de réglage du patient
- Cliquez sur « démarrer une session à distance »
- Sélectionner le mode de contact (webcam ou audio)
- Le patient reçoit un appel et doit décrocher
- Demandez la prise en main des appareils
- Le patient doit valider cette prise en main

 Apres quelques instant vous êtes connecté aux sous connexx

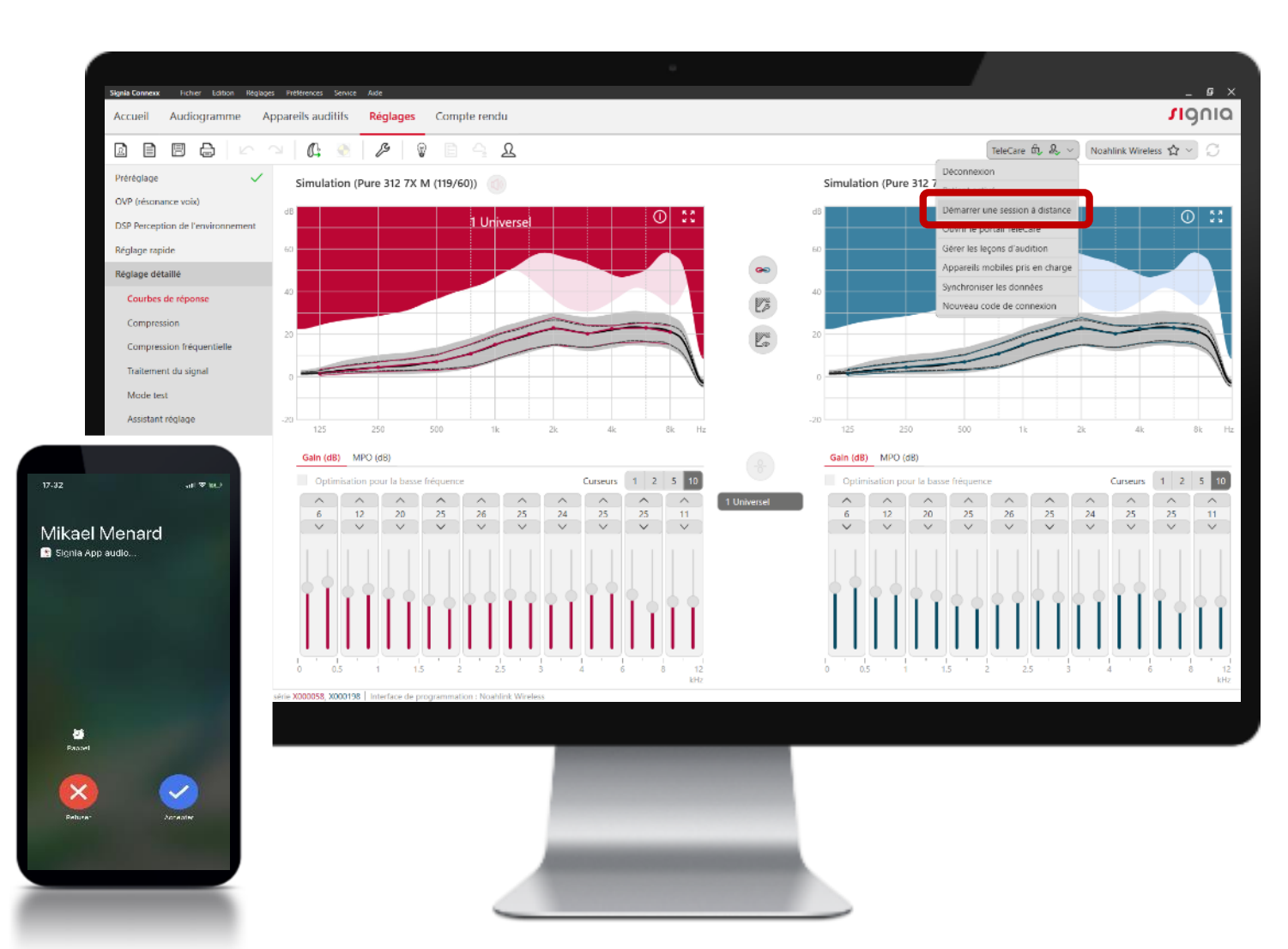

#### **Signia TeleCare** Réglages à distance avec Connexx

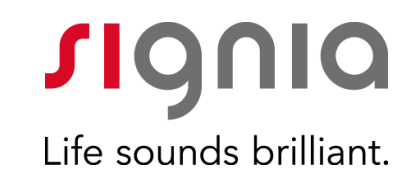

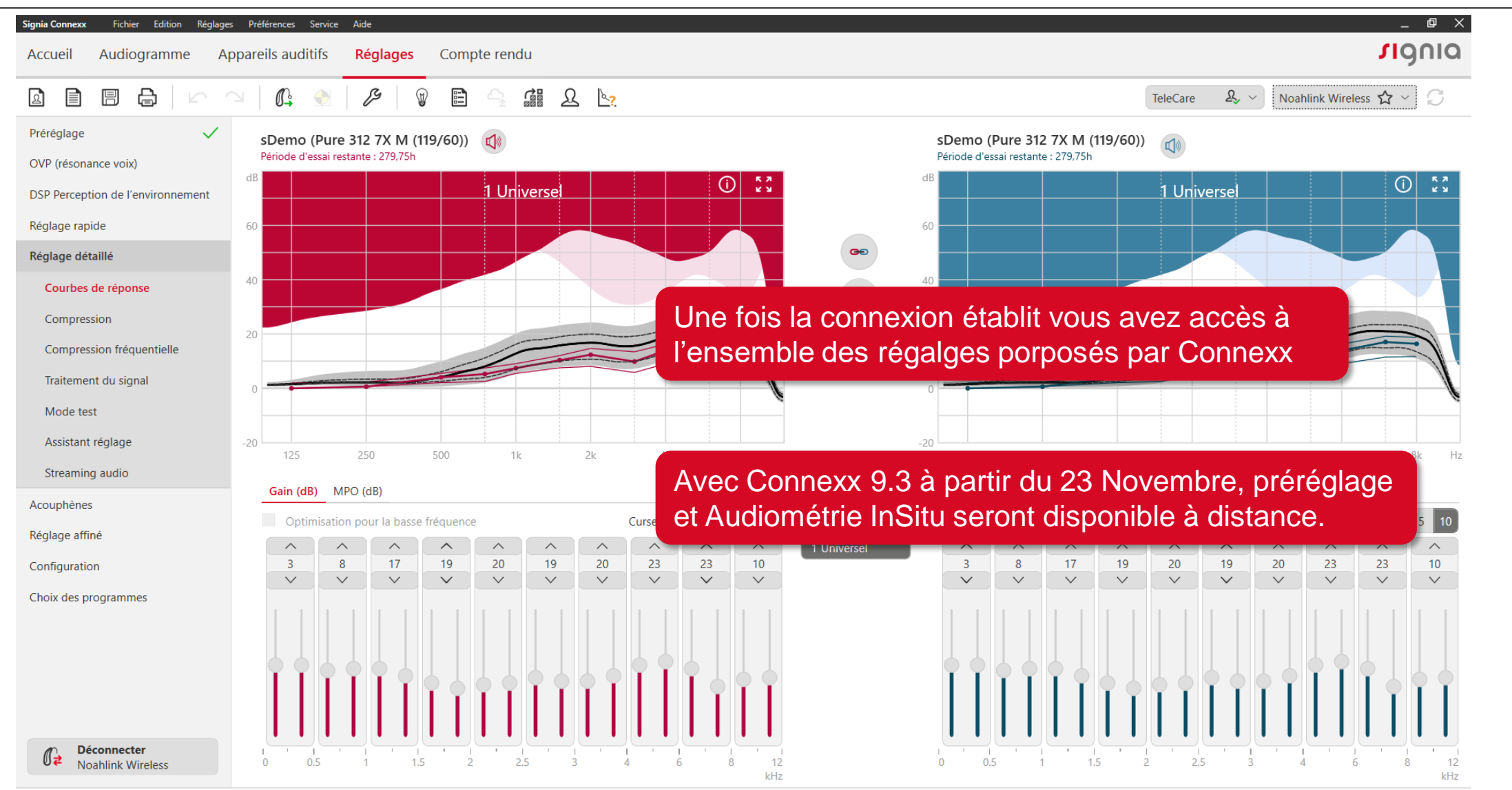

essai, essai, 13/01/1950 Numéro de série X000058, X000198 Interface de programmation : Noahlink Wireless 📶 🚚 📿 Synchronisé

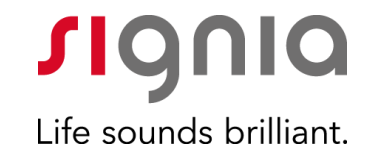

# •••

# Signia TeleCare

Service d'accompagnement du patient à distance et de suivi prothétique

mikael.menard@sivantos.com